Service de l'Informatique de Polynésie française

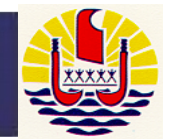

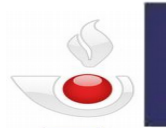

Direction régionale des douanes de Polynésie française

### FORMATION FENIX MARS 2018

### MODULE : PRISE EN CHARGE

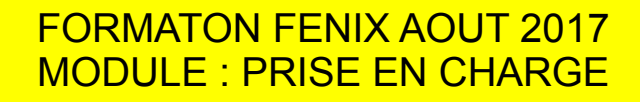

# Module

• MANIFESTE

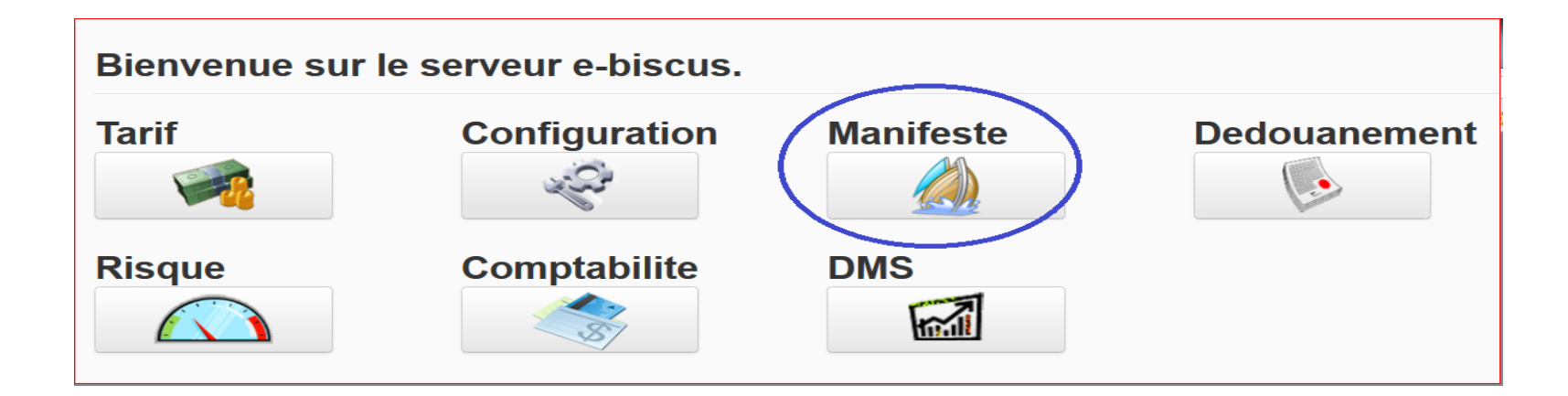

### Menu

• 1a-Saisir une DSP en ligne :

Menu Saisir / Manifeste maritime :

- Segment général : Saisir les données transporteur
   → Sauver => génération d'un n° DSP
- Ajouter TT : Cliquer sur le signe + vert en haut à gauche puis Saisir les données du/des TT simple ou groupé → Sauver => génération du segment LM
- Ajouter LM : (<u>c'est tout en bas de la fenêtre</u>) Onglet colis : Cliquer sur « Nouveau LM » puis Saisir les données des colis par ligne de marchandise → Sauver
- Ajouter CT : (<u>c'est tout en bas de la fenêtre</u>)
- Onglet Conteneur : Cliquer sur « Ajouter conteneur » puis Saisir les données conteneurs
  - $\rightarrow$  Enregistrer conteneur

### Menu

• 1a-Saisir une DSP en ligne :

Segment général

| <b>11</b>                          |                                                    |                      |                            |                           | 🚨 D00028   🏠 Maison  🕒 |
|------------------------------------|----------------------------------------------------|----------------------|----------------------------|---------------------------|------------------------|
| <b>- Fanix</b>                     | Q Manifeste maritime X                             |                      |                            |                           |                        |
|                                    |                                                    |                      |                            |                           |                        |
| Q Saisir                           | Nº DSD                                             |                      | Statut DS                  | T Nouvemen                | * 1/5                  |
| <b>Q</b> Manifeste maritime        | Territoire<br>douanier PF                          | POLYNESIE FRANCAISE  | Bureau douane PFPPT Papeet | te v Sub. burea<br>douane | u • *                  |
| <b>Q</b> Manifeste aérien          | Mode de<br>transport 1                             | Transport maritime * | NT Transporteur            | *                         |                        |
| <b>Q</b> Dégroupage                | Nationalité                                        | •                    | Nom du<br>Transporteur     | Adresse de<br>Transporte  | u<br>ur                |
| <b>Q</b> Manifeste fret express    | Identité                                           | *                    | Code pays                  | •                         | h.                     |
| <b>Q</b> Bon de mise à quai        | Date prév.<br>Arr./Dép.<br>Lieu de<br>déchargement | 8-03-02 10:09:07 *   | Prov./Dest.                | ★<br>Remarques            | s                      |
| <b>Q</b> Téléchargement De fichier | Lieu de<br>chargement                              | *                    |                            |                           | .4                     |
| Q Modifier                         | Chercher escales                                   |                      |                            |                           |                        |
| Rechercher et afficher             | IMO/Nº Vol                                         | Date prev. d'arriv   | rée/départ Date r          | éelle d'arrivée/départ    |                        |
| Q Vérifier                         |                                                    |                      |                            |                           |                        |
| Q Amender                          |                                                    |                      |                            |                           |                        |
| Q Titre de transport               |                                                    |                      |                            |                           |                        |
| Q Options                          |                                                    |                      |                            |                           |                        |
| Q Escales                          | Liste de TT                                        |                      |                            |                           |                        |
|                                    | Préfixe Conr                                       | naissement Numéro T  | R Destinataire             | Numéro TR Expéditeur      | Statut TT Vérification |
|                                    |                                                    |                      |                            |                           |                        |

- 1a-Saisir une DSP en ligne :
  - Ajouter TT

| Information de Doo                                                                | ument de transport                    |                             |                                                 |
|-----------------------------------------------------------------------------------|---------------------------------------|-----------------------------|-------------------------------------------------|
| Préfixe                                                                           | •                                     | Connaissement               | *                                               |
| Destinataire<br>enregistré<br>Numéro TR<br>Destinataire<br>Nom du<br>destinataire |                                       | Adresse du<br>destinataire  | Envoi faible valeur<br>Groupé<br>Transbordement |
| Consignataire                                                                     | · · · · · · · · · · · · · · · · · · · | ,                           |                                                 |
| eoregistré<br>Numéro TR<br>Expéditeur<br>Nom du<br>consignataire                  |                                       | Adresse du<br>consignataire | Pays<br>d'acheminement *                        |
| Code pays                                                                         | •                                     | l                           | it.                                             |
|                                                                                   |                                       | Nom pour la<br>livraison    |                                                 |
| Statut<br>marchandises<br>Premier port<br>d'arrivee<br>Date de premier            |                                       | Adresse de<br>livraison     |                                                 |
| port d'arr.<br>Partie à notifier                                                  |                                       | Remarques                   |                                                 |
|                                                                                   |                                       |                             | h.                                              |
| Référence Unique<br>d'Envoi                                                       | •                                     |                             | ▼                                               |

- 1a-Saisir une DSP en ligne :
  - Ajouter LM

|    |                                             | Auresseue |     |                      |   | _( ¥ |
|----|---------------------------------------------|-----------|-----|----------------------|---|------|
| ſ  |                                             |           |     |                      |   | Â    |
|    | Détails de la LM                            |           |     |                      |   |      |
|    | Colis Numéro                                |           | þ * | Type de colis        | * | ш    |
|    | Nombre de<br>pièces                         |           |     | Quantité déclarée    |   | ш    |
| L  | Poids brut                                  |           | *   |                      |   | ш    |
| c  | Code SH des<br>march.                       |           |     | Marques des<br>colis |   | Ξ    |
| ua | Description<br>générale des<br>marchandises |           | *   | Code march.<br>dang. | • |      |
|    | Remarques                                   |           | .4  |                      |   | •    |

- 1a-Saisir une DSP en ligne :
  - Ajouter CT

| Information de conte   | eneur                        |              |    |          |   |
|------------------------|------------------------------|--------------|----|----------|---|
| Numéro de<br>conteneur |                              | Туре         |    | * Taille | * |
| Scellés                |                              | * Remarques  | !! |          |   |
| Afficher conteneur     | Ajouter conteneur Enregistre | er conteneur |    |          |   |

- 1b-Saisir une DSP par
  - Téléchargement de fichier

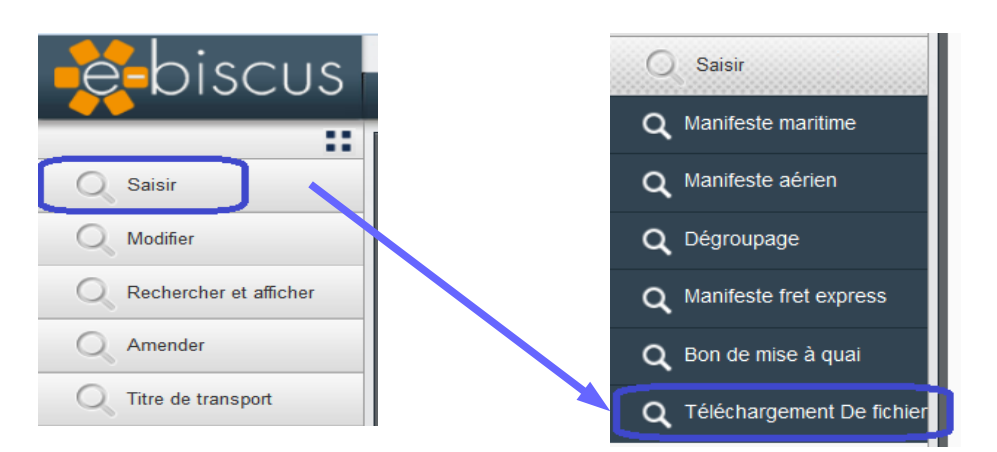

- 1b-Saisir une DSP par
  - Téléchargement de fichier
    - Cliquer dans le champ « Nom de fichier »

| e biscus                           | TRSP751081 🏠 Maiso            |
|------------------------------------|-------------------------------|
|                                    | Q Téléchargement De fichier X |
| Saisir                             |                               |
| <b>Q</b> Manifeste maritime        | Télécharger le fichier        |
| Q Manifeste aérien                 | Nom du fichier                |
| <b>Q</b> Dégroupage                |                               |
| Q Manifeste fret express           |                               |
| Q Bon de mise à quai               |                               |
| <b>Q</b> Téléchargement De fichier |                               |

### Menu

- 1b-Saisir une DSP par
  - Téléchargement de fichier
    - Cliquer dans le champ « Nom de fichier »

| hiscus                      |                                      | 🔝 TRSP75                                                             | 1081 🟠 Maison   Er Déconnexion       |
|-----------------------------|--------------------------------------|----------------------------------------------------------------------|--------------------------------------|
|                             | <b>Q</b> Téléchargement De fichier X |                                                                      |                                      |
| Saisir                      | 🤗 🕵 🗟 🖫                              |                                                                      |                                      |
| <b>Q</b> Manifeste maritime | Télécharger le fichie                |                                                                      |                                      |
| Q Manifeste aérien          | Nom du fichier                       |                                                                      | لي                                   |
| <b>Q</b> Dégroupage         | 😻 Envoi du fichier                   |                                                                      |                                      |
| Q Manifeste fret express    | → xml formation dsp 080617           | ✓ 4y Rechercher d                                                    | lans : xml formatio 🔎                |
| <b>Q</b> Bon de mise à quai | Organiser 👻 Nouveau dossier          | A Non                                                                |                                      |
| Q Téléchargement De fichier | 🔐 xml formation dsp 080617           | lock.Présentation FENIX Manifeste.odp# DS_IM_MAR_DEGROUP_CARROUF.xml | 07/06/2017 15:09<br>07/06/2017 11:07 |
| Q Modifier                  |                                      | DS_IM_MAR_FULL+CT_TRSP055012_DHL_SIPAC.x                             | 07/06/2017 10:02                     |
| Rechercher et afficher      |                                      |                                                                      | 07700/2017 11:01                     |
| Q Amender                   |                                      | _                                                                    |                                      |
| Q Titre de transport        | <u>N</u> om du fichier :             | ▼                                                                    | ers (*.*)                            |
|                             |                                      | Ouvrir                                                               | Annuler                              |

10/41

- 1b-Saisir une DSP par
  - Téléchargement de fichier
    - Cliquer dans le champ « Nom de fichier »
    - Cliquer l'icone Enregistrer

| 📄 🙀 🔒 🕞 Enregistrer                |                     |                                              |
|------------------------------------|---------------------|----------------------------------------------|
| Télécharger le fichier             |                     |                                              |
| Nom du fichier DS_IM_MAR_GROUP+CT_ | FORMAOUT17.xml      | -e                                           |
| Résultat du téléchargement         |                     |                                              |
| Résultat du téléchargement Succe   | 55                  |                                              |
| SD traité                          |                     | b.                                           |
| Numéro de 1<br>séquence            | Résultat Registered | Numéro de<br>référence créé 17PPTMI000026353 |
| TT échoué                          |                     |                                              |
| Enregistrer                        | Préfixe du TT       | Connaissement                                |
| Nom de champ                       | Message d'erreur    |                                              |

### 2a-Rechercher et afficher par liste de DSP (Fig.1) ou par liste de TT

- 1.Menu « Rechercher/Afficher »
- 2.Liste de DSP (ou Liste de TT)
- 3.Champ N° DSP: saisir le numéro de DSP
- 4. Cliquer l'icone Jumelle
- 5. Sélectionner la ligne de DSP qui s'affiche
- 6. Cliquer sur l'icone « Loupe » pour afficher ou « Process » pour modifier (si statut = Créé)

# 2a-Rechercher et afficher par liste de DSP ou liste de TT

• Rechercher une DSP (ou un TT)

|                                                                                                | Q Téléchargement De                                                                                                    | e fichier X        | <b>Q</b> Liste de DS | P X                                                                                                    |                                                                                                    |                    |                                                                                                    | 🕻 0055012   Maison 🕒 Déconnex | Fig. |
|------------------------------------------------------------------------------------------------|----------------------------------------------------------------------------------------------------|--------------------|----------------------|----------------------------------------------------------------------------------------------------|----------------------------------------------------------------------------------------------------|--------------------|----------------------------------------------------------------------------------------------------|-------------------------------|------|
| Saisir                                                                                         | Recherche et afficha                                                                                                    | ge - déclara       | tions sommaires      |                                                                                                    |                                                                                                    |                    |                                                                                                    |                               |      |
| Q <sup>1</sup> Rechercher et afficher<br>Q <sup>2</sup> Liste de DSP<br>Q Liste de TT<br>Q DSP | Critere De recherche<br>Bureau douane<br>Sub. bureau<br>douane<br>Statut<br>Date/heure de<br>statut de<br>Date/heure de<br>statut à |                    |                      | De tel ten<br>attendu     A tel tem<br>attendu     De tel tem     A tel tem     A tel tem     A tel tem     A tel tem | Ips is réel internet internet |                    | Mode de transport<br>Identification du<br>Mode de transport<br>Pays<br>d'expédition/d'expor<br>TT verrouillé<br>N° DSP 3 17PPT | ▼<br>▼<br>MI000026353         |      |
| Q, ∏<br>Q, Rapport de pointage                                                                 | Mouvement I/E<br>Résultats de recherct<br>N° DSP                                                                                    | he<br>Statut       | TT verrouillé        | NT Transporteur                                                                                                    | Bureau douane                                                                                                    | Sub. bureau douane | ETA/ETD                                                                                                    | Heure effective               |      |
| Amender<br>C Titre de transport                                                                | 17PPTMI000026353<br>5 SELECTIO                                                                                                    | Enregistré<br>NNER | N                    | 055012                                                                                                    | PFPPT                                                                                                    | PFPPTCOT           | 2017-08-22 13:40:00                                                                                                    | 2017-08-22 13:40:00           |      |

# 2a-Rechercher et afficher par liste de DSP ou liste de TT

Rechercher une DSP (ou un TT)

Autre copie d'écran : les icones

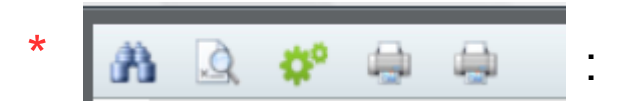

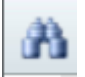

Jumelles : lancer la recherche

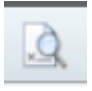

Loupe : Consulter le détail de la DSP/TT

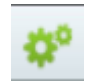

Processus : Procéder au traitement de la DSP/TT (si par exemple DSP au statut créé, cet icône permet de passer au statut Enregistré)

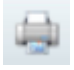

- Imprimante1 : Impression d'une liste de TT
  - Format excel ou pdf

Imprimante2 : Impression de l'inventaire MAD (non disponible sauf gestionnaire de MAD)

# 2a-Rechercher et afficher par liste de DSP ou liste de TT

• Rechercher une DSP (ou un TT)

### Autre copie d'écran : les icones

| ى 💒 👔                        |                                        | j <mark>di</mark>                               |               |         |                          |               |                    |                                      | A 0055012        | haison 🏠    | Déconnexion |  |
|------------------------------|----------------------------------------|-------------------------------------------------|---------------|---------|--------------------------|---------------|--------------------|--------------------------------------|------------------|-------------|-------------|--|
| Fanix                        | Q Téléchargement De                    | e fichier X                                     | Q Liste de D  | SP X    | _                        | _             |                    |                                      |                  | _           |             |  |
| ::                           | 🗿 Q 💣 🖨                                | <u>ه</u> +                                      |               |         | -                        |               |                    |                                      | _                |             |             |  |
| Q Saisir                     | Recherche et afficha                   | Recherche et affichage - déclarations sommaires |               |         |                          |               |                    |                                      |                  |             |             |  |
| Q Modifier                   | Critère De recherche                   |                                                 |               |         |                          |               |                    |                                      |                  |             |             |  |
| Rechercher et afficher       | Bureau douane                          |                                                 |               | •       | De tel ten<br>attendu    | nps           |                    | Mode de transport                    |                  |             | •           |  |
| Q Liste de DSP               | Sub. bureau<br>douane                  |                                                 |               | •       | A tel temp<br>attendu    | DS            |                    | Mode de transport<br>Pays            |                  |             |             |  |
| <b>Q</b> Liste de TT         | Statut<br>Date/heure de                |                                                 |               | •       | De tel ten<br>A tel temi | nps reel      |                    | d'expédition/d'expo<br>TT verrouillé | r                |             | •<br>•      |  |
| Q DSP                        | statut de<br>Date/heure de<br>statut à |                                                 |               |         | NT Transp                | oorteur       |                    | N° DSP                               | 17PPTMI000026353 |             | 5           |  |
| <b>`</b>                     | Mouvement I/E                          | -11                                             |               | ۳       |                          |               |                    |                                      |                  |             |             |  |
| <b>Q</b> !!                  | Résultats de recherc                   | he                                              |               |         |                          |               |                    |                                      |                  |             |             |  |
| <b>Q</b> Rapport de pointage | N° DSP                                 | Statut                                          | TT verrouillé | NT Trai | isporteur                | Bureau douane | Sub. bureau douane | ETA/ETD                              | Heure e          | ffective    |             |  |
| Q Amender                    | 17PPTMI000026353                       | Enregistré                                      | N             | 055012  |                          | PFPPT         | PFPPTCOT           | 2017-08-22 13:40:00                  | 2017-08          | 22 13:40:00 |             |  |
| Q Titre de transport         |                                        |                                                 |               |         |                          |               |                    |                                      |                  |             |             |  |

### 2a-Rechercher et afficher par liste de DSP ou liste de TT

Consultation d'une liste de DSP ou d'une liste de TT

1-Renseigner les champs obligatoires (astérix rouge) 2-Jumelles

| 👫 🚯                    |                            |                 |                 |          |                         |        |                    |                                        | <b>a</b> 00 | 55012   Maison   Déco  |                                   |                             |                             |                               |                                             |                                       |
|------------------------|----------------------------|-----------------|-----------------|----------|-------------------------|--------|--------------------|----------------------------------------|-------------|------------------------|-----------------------------------|-----------------------------|-----------------------------|-------------------------------|---------------------------------------------|---------------------------------------|
| Fenix                  | Q Liste de DSP )           | K               |                 |          |                         |        |                    |                                        |             |                        |                                   |                             |                             |                               |                                             |                                       |
| ::                     |                            |                 |                 | -        |                         | _      |                    |                                        | _           |                        |                                   |                             |                             |                               |                                             |                                       |
| O Saisir               | A Q 🕸 🕯                    |                 |                 |          |                         |        |                    |                                        |             |                        |                                   |                             |                             |                               |                                             |                                       |
| Saisii                 | Recherche et affic         | chage - déclara | tions sommaires |          |                         |        |                    |                                        |             |                        |                                   |                             |                             |                               |                                             |                                       |
| Q Modifier             | Critère De recherc         | che             |                 | _        |                         |        |                    |                                        |             |                        |                                   |                             |                             |                               |                                             |                                       |
| Rechercher et afficher | Bureau douane              |                 |                 | * *      | De tel temps<br>attendu |        |                    | Mode de transport                      | t           | •                      |                                   |                             |                             |                               |                                             |                                       |
|                        | Sub. bureau<br>douane      |                 |                 | * *      | A tel temps<br>attendu  |        |                    | Identification du<br>Mode de transport |             |                        |                                   |                             |                             |                               |                                             |                                       |
| Q Liste de DSP         | Statut                     |                 |                 | *        | De tel temps réel       |        |                    | Pays                                   |             | *                      |                                   |                             |                             |                               |                                             |                                       |
| Q Liste de TT          | Date/heure de<br>statut de |                 |                 | *        | A tel temps réel        |        |                    | a expedition/a exp<br>TT verrouillé    |             |                        |                                   |                             |                             |                               |                                             | 🤱 D00028   Maison  F Déconnexi        |
| O DSP                  | Date/heure de<br>statut à  |                 |                 | *        | NT Transporteur         |        |                    | № DSP                                  |             | <b>V</b> Fenix         | Q Liste de TT                     | C Q Liste de DSP X          |                             |                               |                                             |                                       |
| ۹                      | Mouvement I/E              |                 |                 | * *      |                         |        |                    |                                        |             | Saisir                 | A Q Q (                           | ***                         |                             |                               |                                             |                                       |
| <b>Q</b> Π             | Résultats de reche         | erche           |                 | -        | J                       |        |                    |                                        |             | O Modifier             | Recherche et affichag             | ge - Documents de transport |                             |                               |                                             |                                       |
| Dopport do pointago    |                            | inene           |                 |          |                         |        |                    |                                        |             | Rechercher et afficher | Critère De recherche              |                             |                             |                               | _                                           |                                       |
|                        | N° DSP                     | Statut          | TT verrouillé   | NT Trans | sporteur Bureau d       | louane | Sub. bureau douane | ETA/ETD                                | н           | O Liste de DSP         | N° DSP                            |                             | Statut TT                   | ×                             | Date/heure de<br>statut de<br>Date/heure de | *                                     |
| Amender                |                            |                 |                 |          |                         |        |                    |                                        |             |                        | Préfixe                           |                             | Transbordement              | *                             | statut à<br>Bureau douane                   | *                                     |
|                        |                            |                 |                 |          |                         |        |                    |                                        |             |                        | Numéro de<br>conteneur            |                             | TT verrouillé               | •                             | Sub. bureau<br>douane                       |                                       |
| C Titre de transport   |                            |                 |                 |          |                         |        |                    |                                        |             | Q DSP                  | Numéro TR<br>Destinataire         |                             | Vérification                | •                             | Bureau douane                               | · · · · · · · · · · · · · · · · · · · |
|                        |                            |                 |                 |          |                         |        |                    |                                        |             | Q T                    | NT Transporteur                   |                             | Groupé                      | •                             | Sous bureau<br>douane<br>Mode de            | · · · · ·                             |
|                        |                            |                 |                 |          |                         |        |                    |                                        |             | Q Rapport de pointage  | Expéditeur<br>Envoi faible valeur |                             | constatées                  | •                             | transport                                   | · · · · · · · · · · · · · · · · · · · |
|                        |                            |                 |                 |          |                         |        |                    |                                        |             | Q Inventaire MAD       | Litter lable valear               |                             |                             |                               |                                             |                                       |
|                        |                            |                 |                 |          |                         |        |                    |                                        |             | Q Vérifier             | Résultats de recherci             | he                          |                             |                               |                                             |                                       |
|                        |                            |                 |                 |          |                         |        |                    |                                        |             | Amender                | N° DSP Préfixe                    | Connaissemen Statut T' Bure | au douan: Sub. bureau douai | n: Statut marchandise: Groupé | Transbordemen TT                            | verrouille NT Transporteu Vérificatio |
|                        |                            |                 |                 |          |                         |        |                    |                                        |             | 🔍 Titre de transport   |                                   |                             |                             |                               |                                             |                                       |
|                        |                            |                 |                 |          |                         |        |                    |                                        |             | Q Options              |                                   |                             |                             |                               |                                             |                                       |
|                        |                            |                 |                 |          |                         |        |                    |                                        |             | Q Escales              |                                   |                             |                             |                               |                                             |                                       |

### 2a-Rechercher et afficher par liste de DSP

- Consultation d'une liste de DSP
- Imprimer cette liste

Cliquer sur l'icone Imprimante pour imprimer la liste de DSP

| Recherche et affichag      | je - déclaratio              | ons sommaires |                                             |                        |                    |                                        |                     |  |  |
|----------------------------|------------------------------|---------------|---------------------------------------------|------------------------|--------------------|----------------------------------------|---------------------|--|--|
| Critère De recherche       |                              |               |                                             |                        |                    |                                        |                     |  |  |
| Bureau douane              | PFPP <sup>·</sup> Papee      | ete           | <ul> <li>De tel temp<br/>attendu</li> </ul> | )S                     |                    | Mode de transport                      | •                   |  |  |
| Sub. bureau<br>douane      | COT COTA                     | DA            | A tel temps<br>attendu                      | A tel temps<br>attendu |                    | Identification du<br>Mode de transport |                     |  |  |
| Statut                     | 2017-08-01                   |               | ▼ De tel temp                               | os réel                |                    | Pays<br>d'expédition/d'export          | •                   |  |  |
| Date/heure de<br>statut de |                              |               | * A tel temps                               | réel                   |                    | TT verrouillé                          | ¥                   |  |  |
| Date/heure de<br>statut à  | 2017-08-23                   |               | * NT Transpo                                | * NT Transporteur      |                    |                                        |                     |  |  |
| Mouvement I/E              | ouvement I/E Importation • * |               |                                             |                        |                    |                                        |                     |  |  |
| Résultats de recherch      | ne                           |               |                                             |                        |                    |                                        |                     |  |  |
| N° DSP                     | Statut                       | TT verrouillé | NT Transporteur                             | Bureau douane          | Sub. bureau douane | ETA/ETD                                | Heure effective     |  |  |
| 17PPTMI000023073           | Créé                         | N             | 055012                                      | PFPPT                  | PFPPTCOT           | 2017-08-11 07:55:39                    | -                   |  |  |
| 17PPTMI000020023           | Enregistré                   | Ν             | 055012                                      | PFPPT                  | PFPPTCOT           | 2017-08-04 15:01:08                    | 2017-08-04 15:01:08 |  |  |
| 17PPTMI000023093           | Enregistré                   | Y             | 055012                                      | PFPPT                  | PFPPTCOT           | 2017-08-11 09:40:00                    | 2017-08-11 09:40:00 |  |  |
| 17PPTMI000024093           | Enregistré                   | Y             | 055012                                      | PFPPT                  | PFPPTCOT           | 2017-08-16 10:05:00                    | 2017-08-16 10:05:00 |  |  |
|                            |                              |               | 055040                                      | DEDET                  | PEPPTOOT           | 2017 00 22 12:40:00                    | 2017 09 22 12:40:00 |  |  |

### 2a-Rechercher et afficher par liste de DSP

Consultation d'une liste de DSP

Impression d'une liste de DSP

Cliquer sur l'onglet généré pour voir l'affichage de l'impression

|          |                             | List of Summa                                                                                                    |
|----------|-----------------------------|----------------------------------------------------------------------------------------------------|
|          |                             |                                                                                                    |
| idm<br>Z | gov.pf/7001/cml/test.jsp?re | portType=285dreg_no=8subdivision=PFPPTCOT&office=PFPPT&p_subdivision=&p_office=<br>a ALADIN 🔍 TARIF 🦞 BO_XIA 🧲 GLPI 🛄 Marama - Intranet DRPF 👋 LEXPOL 🚾 ISPF |
| ×        | Logiciel Fenix              | × https://fenix-aUserId=0055012 × +                                                                                                    |

|                     |            |                       |             |                         |                         |                      |                                     | 1                                      | Printed on:               | 23/08/2017      | UserId: | O055012 |  |
|---------------------|------------|-----------------------|-------------|-------------------------|-------------------------|----------------------|-------------------------------------|----------------------------------------|---------------------------|-----------------|---------|---------|--|
|                     |            |                       |             | List o                  | f Sumr                  | mary D               | eclaration                          | S                                      |                           |                 |         |         |  |
| Search Criteria     | I          |                       |             |                         |                         |                      |                                     |                                        |                           |                 |         |         |  |
| Customs Office      |            |                       |             | Expec                   | ted Date/Tim            | ne of Arrival/       | Depart/Decon. From                  | Mode of                                | ransport                  |                 |         |         |  |
| Papeete             |            |                       |             |                         |                         |                      |                                     |                                        |                           |                 |         |         |  |
| National Subdivisio | n          |                       |             | Expec                   | ted Date/Tim            | ne of Arrival/       | Depart/Decon. To                    | Mode of 7                              | ransport                  | ID              |         |         |  |
| OTADA               |            |                       |             |                         |                         |                      |                                     |                                        |                           |                 |         |         |  |
| rade Movement       |            |                       |             | Actual                  | Date/Time of            | of Arrival/De        | part/Decon. From                    | Country o                              | f Dispatch                | n / Destinatior | ו       |         |  |
| Status              |            |                       |             | Actual                  | Date/Time r             | of Arrival/De        | nart/Decon To                       | Transport                              | Transport Document Looked |                 |         |         |  |
| Jianus              |            |                       |             | Actual                  | Date/ Hine t            | SI AIIIVa/DC         |                                     | Tanopon                                |                           |                 |         |         |  |
| Status Date/Time F  | rom        |                       |             | Carrie                  | r No.                   |                      |                                     | Registrati                             | on No.                    |                 |         |         |  |
| 017-08-01T00:00:    | 00         |                       |             |                         |                         |                      |                                     |                                        |                           |                 |         |         |  |
| Status Date/Time T  | 0          |                       |             |                         |                         |                      |                                     |                                        |                           |                 |         |         |  |
| 2017-08-23T00:00:   | 00         |                       |             |                         |                         |                      |                                     |                                        |                           |                 |         |         |  |
| Search Results      | \$         |                       |             |                         |                         |                      |                                     |                                        |                           |                 |         |         |  |
| Registration No.    | Status     | Transport<br>Document | Carrier No. | Country of<br>Dispatch/ | Mode of<br>Transport ID | Mode of<br>Transport | Expected Date/<br>Time of Arrival / | Arrival/departure/<br>decon. Act. time | Groupa                    | ge ID           |         |         |  |
| 7PPTMI000023073     | Created    | N                     | 355012      | FR                      | FDSDF                   | Transport            | 11/08/2017 07.55.39                 |                                        |                           |                 |         |         |  |
| 7PPTMI000024093     | Registered | Y                     | 355012      | $\infty$                | 9338747                 | Transport            | 16/08/2017 10.05.00                 | 16/08/2017 10.05.                      | 00                        |                 |         |         |  |
| 7PPTMI000020023     | Registered | N                     | 355012      | FR                      | 643643                  | Transport            | 04/08/2017 15.01.08                 | 04/08/2017 15.01.                      | 8                         |                 |         |         |  |
| 7PPTMI000023093     | Registered | Y                     | 355012      | FR                      | SEATRADE                | Transport            | 11/08/2017 09.40.00                 | 11/08/2017 09.40.                      | 00                        |                 |         |         |  |
| 7007140000000252    | Registered | N                     | 155012      | ED                      | CMA CGM                 | Transport            | 22/08/2017 13 40 00                 | 22/08/2017 13 40                       |                           |                 |         |         |  |

### 2a-Rechercher et afficher par liste de DSP

Consultation détaillée d'une DSP

|                             |                         |                          |                                                  |                                 |                            | A 0055012       | 🏠 Maison 🗜 Déconnexi |     |
|-----------------------------|-------------------------|--------------------------|--------------------------------------------------|---------------------------------|----------------------------|-----------------|----------------------|-----|
| <b>V</b> Fenix              | Q Liste de DSP          | X Q [17PPTMI000026353-2] | x                                                |                                 |                            | _               | _                    | Fig |
|                             |                         | 🗆 🗥 🗖 🖻 🖨                | **                                               |                                 |                            |                 | -                    |     |
| Q Saisir                    | N° DSP                  | 17PPTMI000026353         | Statut                                           | Enregistré 🔹                    | Mouvement I/E Im           | portation       | •                    |     |
| Modifier                    | Territoire douanie      | PF POLYNESIE FRANCAISE   | ▼ Bureau douane                                  | PFPP Papeete *                  | Sub. bureau<br>douane      | OT COTADA       | *                    |     |
| Q Manifeste maritime        | Mode de transport       | t 1 Transport maritime   | * NT Transporteur                                | 055012                          | PA                         | PEETE, FARE UTE |                      |     |
| Q Manifeste aérien          | Nationalité             | FR FRANCE                | <ul> <li>Nom du</li> <li>Transporteur</li> </ul> | SOCIETE TAHITIENNE MARITIME SOT | Adresse du<br>Transporteur |                 |                      |     |
|                             | Identité                | CMA CGM AUCKLAND         | Code pays                                        | •                               |                            |                 |                      |     |
|                             | Date prév.<br>Arr./Dép. | 2017-08-22 13:40:00      | Prov./Dest.                                      | FR FRANCE *                     |                            |                 |                      |     |
|                             | Lieu de<br>déchargement | PPT Port de Papeete      | <ul> <li>Sans cargaison</li> </ul>               |                                 | Remarques                  |                 |                      |     |
| <b>Q</b> Bon de mise à quai | chargement              | FRLEH                    |                                                  |                                 |                            |                 | :                    |     |
| Q Téléchargement de fichier | Chercher escales        | ]                        |                                                  |                                 |                            |                 |                      |     |
| Q Rechercher et afficher    | IMO/Nº Vol              | Date prev.               | d'arrivée/départ                                 | Date réelle d'arrivée/départ    |                            |                 |                      |     |
| Amender                     |                         |                          |                                                  |                                 |                            |                 |                      |     |
| O Titre de transport        |                         |                          |                                                  |                                 |                            |                 |                      |     |
| ~ ·                         |                         |                          |                                                  |                                 |                            |                 |                      |     |
|                             |                         |                          |                                                  |                                 |                            |                 |                      |     |
|                             |                         |                          |                                                  |                                 |                            |                 |                      |     |
|                             | Liste de TT             |                          |                                                  |                                 |                            |                 |                      |     |
|                             | Préfixe                 | Connaissement NT         | Destinataire                                     | NT Consignataire                | Statut                     | Vé              | rification           |     |
|                             | CDI CU                  | 1505542B 00              | 1109                                             | 001109                          | Accortó                    | N               |                      |     |

### 2a-Rechercher et afficher par liste de DSP

par liste DSP

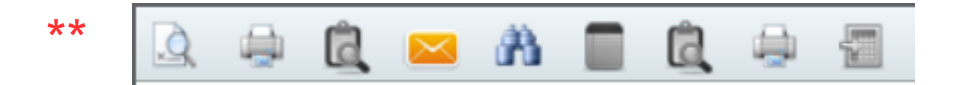

<u>,</u>

Loupe : Consulter le détail du TT (sélectionner la ligne de TT avant)

- Imprimante1 : Impression détaillée de la DSP (Fig.3)
- Enveloppe : Export de fichier .xml
- Imprimante2 : Impression détaillé du TT (Fig.3)

| Part Hamponbox       No       Part Hamponbox       Part Hamponbox         0011       0011       Description       Description<                                                                                                    | YNÉSIE                | FRANÇA            | ISE                      |                    |                             | 1 TYPE DE DEGLARATIO                           | ON A                    |                                                                                                    |  |  |  |
|----------------------------------------------------------------------------------------------------|-----------------------|-------------------|--------------------------|--------------------|-----------------------------|------------------------------------------------|-------------------------|----------------------------------------------------------------------------------------------------|--|--|--|
| 05012         Toronalized Analos         200017           01         10         10         10         10000         200017           01         11         Scale(s) pays de         11         Scale(s) pays de         11         11         11         11         11         11         11         11         11         11         11         11         11         11         11         11         11         11         11         11         11         11         11         11         11         11         11         11         11         11         11         11         11         11         11         11         11         11         11         11         11         11         11         11         11         11         11         11         11         11         11         11         11         11         11         11         11         11         11         11         11         11         11         11         11         11         11         11         11         11         11         11         11         11         11         11         11         11         11         11         11         11         11                                                                                                    | 21 Transpor           | teur              | No                       |                    |                             |                                                | вм                      | RN 17PPTMI000026353                                                                                             |  |  |  |
| Image: content of the second second                       | 0550                  | 012               |                          |                    |                             | 3 Formulaires 5 Articles                       | Date                    | e d'émission 22/08/17                                                                                           |  |  |  |
| G         Number of response           13         Extension of an interpret applit frame/account is fromthere<br>CMA COM AUCKLAND         13         Code(a) pays de<br>13         Code (a) pays de<br>13         Code (a) pays de<br>14         Code (a) pays de<br>14         Code (a) pays de<br>14         Cod                                                                                                    |                       |                   |                          |                    |                             | 001                                            | 001 Bureau de douane Pr |                                                                                                    |  |  |  |
| 13       Lischelle at nationalité du mayorit de transport actif fanchassen la ferontere       13       Cackel(a) paya de         25       Made transport à       13       Cackel(a) paya de         26       Is tronitéré       14       Lischelle at materialité du mayorit de destination         27       Burbalister angent à       13       Cackel(a) paya de         27       Databilister at viel de destination       13       Cackel(a) paya de         28       Burbalister auxorité de canvait       14       Destination       15       Daya de         28       Destination       B       Localization de matchandice 11       Cackel(a) paya de       14       Marquee d'expécificon         29       Destination       B       Localization de matchandice 11       Cackel(a) paya de       14       Marquee d'expécificon         20       Destination       B       Localization de matchandice 11       Cackel(a) paya de       14       Marquee d'expécificon         29       Destination       B       Localization       B       Destination       14       Marquee d'expécificon         29       Expécifican/Expectation       No       D???       Lisu de déstration       17       Destination       17       Destination       17       Destination       17                                                                                                    |                       |                   |                          |                    |                             | 6                                              | 7 Nu                    | uméro de référence                                                                                              |  |  |  |
| LCMA COM AUGULAND         Bit Botto/hours annocold/spant         To Prove the preventances         P Prove the destination           11 Bit formation         D1 Localization destination destination         To bable formation         To Prove the preventances         P Prove the destination           12 Bit formation         D1 Localization destination         To bable formation         To bable formation         P Preventances         P Preventances </td <td>18 Identité</td> <td>et nationalité du</td> <td>ı moyen de transport ac</td> <td>tif franchissa</td> <td>ant la frontière</td> <td>13 Code(s) pays de</td> <td></td> <td></td>                                                                                                    | 18 Identité           | et nationalité du | ı moyen de transport ac  | tif franchissa     | ant la frontière            | 13 Code(s) pays de                             |                         |                                                                                                    |  |  |  |
| 10       10       Pays & de declination       11       Pays & de provenance       11       Pays & de declination         20       11       12       Declination des matchandises       11       Code for lieu d'amérée       14       Marquee d'expédition         21       21       Declination des matchandises       11       Code for lieu d'amérée       14       Marquee d'expédition         21       21       Declination des matchandises       11       Code for lieu d'amérée       14       Marquee d'expédition         21       21       Declination des matchandises       11       Code for lieu d'amérée       14       Marquee d'expédition         21       21       Declination des matchandises       12       Declination des matchandises       17       Declination des matchandises         21       22       Expédition/Expontateur       No       27       12       Declination des faults         21       25       26       Totellination des faults       17       Declination des faults       17       Declination des faults       17       Declination des faults       100.000       100.000       100.000       100.000       100.000       100.000       100.000       100.000       100.000       100.000       100.000       100.000       100.000                                                                                                    | CMA CGM               | AUGKLAND          |                          | DC Date            |                             |                                                |                         |                                                                                                    |  |  |  |
| 28 Equation       El Casalacien des mandaminantes 1 Caste fue lau d'arreire       14 Marques d'explicition         17 Extensi d'estitée suivent       FPPTOOT       02 Partie à notifier         001 108       02 Partie à notifier       02 Partie à notifier         27 Equation/Expontateur       No       02 Partie à notifier         001 108       2771 Lisu de chargement       P/72 Lisu de debrargement         14 Marques d'engenent       P/72 Lisu de debrargement       P/72 Lisu de debrargement         15 No       100 Danage       10 No       10 No         1108       2771 Lisu de chargement       P/72 Lisu de debrargement       1772 Lisu de debrargement         1108       108       2771 Lisu de chargement       1772 Lisu de debrargement       1777         1108       2771 Lisu de chargement       1777 Lisu de debrargement       1777         1108       28 Partie à notifier       28 Marcie de larveu       1777         1109       28 Marcie de larveu       1777       18 Marcie de larveu       18 Marcie de larveu         1172 Nambre et nature des cells, pièces, marques et       18 Marcie de nationalité du moyen de transport de l'arveu       1778 Lisu de de larveu         1172 Nambre et nature des cells, pièces, marques et       18 Marcie anales andie       18 Marcie anales andie         1172 Nombre et nature des cell                                                                                                    | 25 Mode tra           | la frontière      |                          | 26 Date<br>8/22/17 | 1:40 PM                     | 15 Pays de provenance                          | ,                       | 17 Pays de destination<br>FR                                                                                    |  |  |  |
| 17 Bonneu divertete suivant       No         061108       No         2 Expeditiou/Exponsition       8/2 Partie à notifier         061108       2/71 Lieu de diargement         2 Expeditiou/Exponsition       P/72 Lieu de diachargement         91108       2/71 Lieu de chargement         91108       2/71 Lieu de chargement         91108       2/71 Lieu de chargement         91108       2/71 Lieu de chargement         91108       2/71 Lieu de chargement         91108       2/71 Lieu de chargement         91108       2/71 Lieu de chargement         91108       2/71 Lieu de chargement         91109       31/4 No(p). conteneur(a)         1710 Luezototateur       31/4 No(p). Scelle commercial(aux)         31/2 Nombre et nature des colle, paises, marques et       18 Identité et nationalité du moyen de transport et autoritére         31/1 Designation des marchandises       1/8 Identité et nationalité du moyen de transport aufit à la frontière         31/2 Nombre et nature des colle, paises, marques et       18 Identité et nationalité du moyen de transport aufit à la frontière         31/2 Nombre et nature des colle, paises, marques et       18 Identité et nationalité du moyen de transport aufit à la frontière         31/2 Nombre et nature des colle, paises, marques et       18 Identité et nationalité du moyen de transport aufit à                                                                                                    | 29 Bureau d           | l'entrée/sortie   | 30 Localisation des n    | narchandise        | d 1 Code 1er lieu d'arrivée | e 14 Marques d'expédition                      | n                       |                                                                                                    |  |  |  |
| PFPFTCOT       B/2 Partie à regiller         B/1 Destination       B/2 Partie à regiller         D1 108       B/2 Partie à regiller         2 Expéditeu//Expontateur       No         09 1108       2/1 Lieu de dorbargement         PTUEH       P/2 Lieu de dorbargement         PTUEH       PT         40 No: Disc. Transport/ref. unique de renvoir         17P0 Mo(o), contenseur(o)       D1/4 No(o), Caselle commercial(aux)         D1/2 Nombre et nature des colls, pièces, marques et       D1/4 No(o), Caselle commercial(aux)         D1/2 Nombre et nature des colls, pièces, marques et       D1 Identité et nationalité du moyen de transport actif à la frontière         D1/2 Nombre et nature des colls, pièces, marques et       18 Identité et nationalité du moyen de transport actif à la frontière         D1/2 Nombre et nature des colls, pièces, marques et       18 Identité et nationalité du moyen de transport actif à la frontière         D1/2 Nombre et nature des colls, pièces, marques et       18 Identité et nationalité du moyen de transport actif à la frontière         D1/2 Nombre et nature des colls, pièces, marques et       18 Identité et nationalité du moyen de transport actif à la frontière         D1/2 Nombre et nature des colls, pièces, marques et       18 Identité et nationalité du moyen de transport actif à la frontière         D1/2 Nombre et nature des colls, pièces, marques et       18 Identité et nationalité du moyen de transport act                                                                                                    | 12 Bureau d           | l'entrée suivant  | PEPPIGOT                 |                    |                             |                                                |                         |                                                                                                    |  |  |  |
| B/T Decisionative       No         D01100       27/1 Lieu de chargement       P/2 Lieu de chargement         2 Expéditeu/Exportateur       No       27/1 Lieu de chargement       P/2 Lieu de chargement         1001100       21/1 Lieu de chargement       P/7       100         2 Expéditeu/Exportateur       No       27/1 Lieu de chargement       P/7         1001100       21/1 Noto:       100.000       100       100         11/2 Noto:       prometration       100.000       100       100.000         11/2 Norabre et nature des cells, paèces, manques et       It Markics       100.000       100       100.000         11/2 Norabre et nature des cells, paèces, manques et       It Markics       It Markics       100.000       100       100.000         11/2 Norabre et nature des cells, paèces, manques et       It Markics       It Markics       It Markics       100.000       100       100.000       100       100.000       100.000       100.000       100.000       100.000       100       100.000       100.000       100.000       100.000       100.000       100.000       100.000       100.000       100.000       100.000       100.000       100.000       100.000       100.000       100.000       100.000       100.000       100.000                                                                                                    | PFPPTGO               | т                 |                          |                    |                             |                                                |                         |                                                                                                    |  |  |  |
| 2 Expéditeur/Expontateur       No       271 Lieu de changement       87/2 Lieu de déchangement       pt         20108       20108       271 Lieu de changement       pt       17       17       17       17       17       17       17       17       17       17       17       17       17       17       17       17       100.002833-FILEH-15056438       100.000       100.000       100.000       100.000       100.000       100.000       100.000       100.000       100.000       100.000       100.000       100.000       100.000       100.000       100.000       100.000       100.000       100.000       100.000       100.000       100.000       100.000       100.000       100.000       100.000       100.000       100.000       100.000       100.000       100.000       100.000       100.000       100.000       100.000       100.000       100.000       100.000       100.000       100.000       100.000       100.000       100.000       100.000       100.000       100.000       100.000       100.000       100.000       100.000       100.000       100.000       100.000       100.000       100.000       100.000       100.000       100.000       100.000       100.000       100.000       100.000       100.000 <td>8/1 Destina<br/>091108</td> <td>taire</td> <td>No</td> <td></td> <td></td> <td>8/2 Partie à notifier</td> <td></td> <td></td>                                                                                                    | 8/1 Destina<br>091108 | taire             | No                       |                    |                             | 8/2 Partie à notifier                          |                         |                                                                                                    |  |  |  |
| 2 Expéditieur/Expontateur       No       27/1 Lieu de dhargement       27/2 Lieu de déchargement         11108       21/1 Lieu de dhargement       27/2 Lieu de déchargement       27/2 Lieu de déchargement         1110       40 No. Doc Transport/Net unique de Terrois       17/2 Pert/MI00026353-EFILEH-15005439         11/3 No(a). conterreur(a)       31/4 No(a). Scelle commercial(aux)       35 Masse brute (kg)         11/2 Nombre et nature des colls, pièces, marques et       18 Identité et nationalité du moyen de transport actif à la frontière         11/4 No(a) Scelle colls, pièces, marques et       18 Identité et nationalité du moyen de transport actif à la frontière         11/1 Designation des marchandises       17/2 Code marchandises         1/NGES DE MAISON       18 Identité et nationalité du moyen de transport actif à la frontière         11/2 Nombre et nature des colls, pièces, marques et       18 Identité et nationalité du moyen de transport actif à la frontière         11/1 Designation des marchandises       19 Code marchandise         11/2 Nombre et nature des colls, pièces, marques et       18 Identité et nationalité du moyen de transport actif à la frontière         11/2 Nombre et nature des colls, pièces, marques et       18 Identité et nationalité du moyen de transport actif à la frontière         11/2 Nombre et nature des colls, pièces, marques et       18 Identité et nationalité du moyen de transport actif à la frontière         11/2 Nombre et nature des colls, pièces                                                                                                    | 001100                |                   |                          |                    |                             |                                                |                         |                                                                                                    |  |  |  |
| 2 Expéditeu//Exportateur       No       277 Lieu de déchargement<br>PPT       272 Lieu de déchargement<br>PPT         40 No Doc. Transport/rêt, unique de l'envoi<br>177P/TM000026333-FRLEH-15065438       2173 No(s). conteneur(s)       31/4 No(s). Scelle commercial(aux)       25 Masse brute (kg)         31/3 No(s). conteneur(s)       31/4 No(s). Scelle commercial(aux)       25 Masse brute (kg)       100.000         28 Code mode paiement       28 Code mode paiement       28 Code mode paiement         31/2 Nombre et nature des colis, pièces, marques et       18 Identité et nationalité du moyen de transport actif à la frontière         31/2 Nombre et nature des colis, pièces, marques et       18 Identité et nationalité du moyen de transport actif à la frontière         31/2 Nombre et nature des colis, pièces, marques et       18 Identité et nationalité du moyen de transport actif à la frontière         31/2 Nombre et nature des colis, pièces, marques et       18 Identité et nationalité du moyen de transport actif à la frontière         31/2 Nombre et nature des colis, pièces, marques et       18 Identité et nationalité du moyen de transport actif à la frontière         31/2 Nombre et nature des colis, pièces, marques et       18 Identité et nationalité du moyen de transport actif à la frontière         31/2 Nombre et nature des colis, pièces, marques et       18 Identité et nationalité du moyen de transport actif à la frontière         31/2 Nombre et nature des colis, pièces, marques et       18 Identité et nationalité du moyen de transport actif                                                                                                    |                       |                   |                          |                    |                             |                                                |                         |                                                                                                    |  |  |  |
| 2 Expéditeur/Expontateur       No       2771 Leu de chargement       PT         091108       2771 Leu de chargement       PT         110       PELEH       PT         110       100.000       100.000         117       No(o). conteneur(o)       31/4 No(o). Soetle commercial(aux)       35 Masse brute (kg)         110.000       28 Code mode palement       100.000       28 Code mode palement         111       Designation des marchandises       18 Identité et nationalité du moyen de transport adif à la frontière         111       Désignation des marchandises       33 Code marchandises         112       Nombre et nature des colis, paèces, marques et       18 Identité et nationalité du moyen de transport adif à la frontière         111       Désignation des marchandises       33 Code marchandises         112       Nombre et nature des colis, paèces, marques et       18 Identité et nationalité du moyen de transport adif à la frontière         112       Nombre et nature des colis, paèces, marques et       18 Identité et nationalité du moyen de transport adif à la frontière         112       Nombre et nature des colis, paèces, marques et       18 Identité et nationalité du moyen de transport adif à la frontière         12       Nombre et nature des colis, paèces, marques et       18 Identité et nationalité du moyen de transport adif à la frontière         112 <td></td> <td></td> <td></td> <td></td> <td></td> <td></td> <td></td> <td></td>                                                                                                    |                       |                   |                          |                    |                             |                                                |                         |                                                                                                    |  |  |  |
| UST LUS     FRLEH     PPT       40 NG Obe: Transport/feit_unique dis Fansion<br>17PPTMI0002e353-FRLEH-15055438     35 Maase brute (kg)<br>100.00       31/3 Nc(a): conteneur(a)     35 Maase brute (kg)<br>100.00       17RLUSSS1044     36 Maase brute (kg)<br>100.00       18/2 Nombre et nature des colls, pièces, marques et     18 Identité et nationalité du moyen de transport actif à la frontière<br>MARKC2       31/1 Désignation des marchandises     31/2 Nombre et nature des colls, pièces, marques et     18 Identité et nationalité du moyen de transport actif à la frontière       31/2 Nombre et nature des colls, pièces, marques et     18 Identité et nationalité du moyen de transport actif à la frontière       31/2 Nombre et nature des colls, pièces, marques et     18 Identité et nationalité du moyen de transport actif à la frontière       31/2 Nombre et nature des colls, pièces, marques et     18 Identité et nationalité du moyen de transport actif à la frontière       31/2 Nombre et nature des colls, pièces, marques et     18 Identité et nationalité du moyen de transport actif à la frontière       31/2 Nombre et nature des colls, pièces, marques et     18 Identité et nationalité du moyen de transport actif à la frontière       31/2 Nombre et nature des colls, pièces, marques et     18 Identité et nationalité du moyen de transport actif à la frontière       31/2 Nombre et nature des colls, pièces, marques et     18 Identité et nationalité du moyen de transport actif à la frontière       31/1 Désignation des marchandises     31/2 Code marchandises       ACCESSOIRES DE MAISO                                                                                                    | 2 Expéditeu           | r/Exportateur     | No                       |                    |                             | 27/1 Lieu de chargemer                         | nt                      | 27/2 Lieu de déchargement                                                                                       |  |  |  |
| 313 No(a) contensur(a)       31/4 No(a). Sosilé commercial(aux)       35 Masse brute (kg)         313 No(a) contensur(a)       31/4 No(a). Sosilé commercial(aux)       35 Masse brute (kg)         319 No(a) contensur(a)       31/4 No(a). Sosilé commercial(aux)       35 Masse brute (kg)         319 No(a) contensur(a)       31/4 No(a). Sosilé commercial(aux)       35 Masse brute (kg)         310 No(a) contensur(a)       31/4 No(a). Sosilé commercial(aux)       35 Masse brute (kg)         310 No(a) contensur(a)       31/4 No(a). Sosilé commercial(aux)       35 Masse brute (kg)         310 No(a) contensur(a)       31/4 No(a). Sosilé commercial(aux)       35 Masse brute (kg)         31/1 Désignation des marchandises       18 Identité et nationalité du moyen de transport actif à la frontière         31/1 Désignation des marchandises       31 Code marchandises         LINCES DE MAISON       31 Identité et nationalité du moyen de transport actif à la frontière         31/2 Nombre et nature des colls, pièces, marques et       18 Identité et nationalité du moyen de transport actif à la frontière         31/2 Nombre et nature des colls, pièces, marques et       18 Identité et nationalité du moyen de transport actif à la frontière         31/1 Désignation des marchandises       18 Identité et nationalité du moyen de transport actif à la frontière         31/1 Désignation des marchandises       33 Code marchandise         ACCESSOIRES DE MAISON                                                                                                    | U91108                |                   |                          |                    |                             | FRLEH                                          |                         | 144                                                                                                    |  |  |  |
| 31/3 No(a): conteneur(a)       35 Masse brute (kg)         31/3 No(a): conteneur(a)       35 Masse brute (kg)         191.0 No(a): Soelië commercial(aux)       35 Masse brute (kg)         191.0 No       28 Code mode palement         31/2 Nombre et nature des colls, pièces, marques et       18 Identité et nationalité du moyen de transport actif à la frontière         31/1 Désignation des marchandises       31 Code marchandises         LINGES DE MAISON       18 Identité et nationalité du moyen de transport actif à la frontière         31/2 Nombre et nature des colls, pièces, marques et       18 Identité et nationalité du moyen de transport actif à la frontière         31/1 Désignation des marchandises       31 Code marchandise         31/2 Nombre et nature des colls, pièces, marques et       18 Identité et nationalité du moyen de transport actif à la frontière         31/2 Nombre et nature des colls, pièces, marques et       18 Identité et nationalité du moyen de transport actif à la frontière         31/2 Nombre et nature des colls, pièces, marques et       18 Identité et nationalité du moyen de transport actif à la frontière         31/1 Désignation des marchandises       18 Code marchandise         31/1 Désignation des marchandises       31 Code marchandise         31/1 Désignation des marchandises       31 Code marchandise         31/1 Désignation des marchandises       31 Code marchandise         31/1 Désignation des marchandise                                                                                                    | 1                     |                   |                          |                    |                             | 40 No. Doc. Transport/m<br>17PPTMI000026352 EF | éf. unique de           | l'envoi<br>13B                                                                                                  |  |  |  |
| 31/3 No(a). conteneur(a)       35 Masce brute (kg)         31/3 No(a). conteneur(a)       35 Masce brute (kg)         32874       32 Gode mode patement         31/2 Nombre et nature des colis, pièces, marques et       18 Identité et nationalité du moyen de transport actif à la frontière         14 Mention apéciale       13 Code mode patement         31/2 Nombre et nature des colis, pièces, marques et       18 Identité et nationalité du moyen de transport actif à la frontière         14 Mention apéciale       13 Code matchandise         1/1 Désignation des marchandises       18 Identité et nationalité du moyen de transport actif à la frontière         31/2 Nombre et nature des colis, pièces, marques et       18 Identité et nationalité du moyen de transport actif à la frontière         31/2 Nombre et nature des colis, pièces, marques et       18 Identité et nationalité du moyen de transport actif à la frontière         31/2 Nombre et nature des colis, pièces, marques et       18 Identité et nationalité du moyen de transport actif à la frontière         31/2 Nombre et nature des colis, pièces, marques et       18 Identité et nationalité du moyen de transport actif à la frontière         31/1 Désignation des marchandises       33 Code marchandises         31/1 Désignation des marchandises       33 Code marchandise         31/1 Désignation des marchandises       33 Code marchandise         31/1 Désignation des marchandises       31/1 Désignation des marchandises                                                                                                    |                       |                   |                          |                    |                             | 1711 11000020333-11                            | ILLII-15055             | +50                                                                                                    |  |  |  |
| 31/3 No(a). conteneour(s)       31/4 No(a). Soellé commercial(aux)       35 Masse brute (kg)         1RLU9261044       32874       32874       32874         32874       32874       32874       32874         31/2 Nombre et nature des colis, pièces, marques et       18 Identité et nationalité du moyen de transport actif à la frontière         31/1 Désignation des marchandises       33 Code marchandise         1NGES DE MAISON       33 Code marchandise         31/2 Nombre et nature des colis, pièces, marques et       18 Identité et nationalité du moyen de transport actif à la frontière         31/2 Nombre et nature des colis, pièces, marques et       33 Code marchandise         31/2 Nombre et nature des colis, pièces, marques et       18 Identité et nationalité du moyen de transport actif à la frontière         31/2 Nombre et nature des colis, pièces, marques et       18 Identité et nationalité du moyen de transport actif à la frontière         31/2 Nombre et nature des colis, pièces, marques et       18 Identité et nationalité du moyen de transport actif à la frontière         31/1 Désignation des marchandises       18 Identité et nationalité du moyen de transport actif à la frontière         31/1 Désignation des marchandises       32 Code marchandise         ACCESSOIRES DE MAISON       33 Code marchandise                                                                                                    |                       |                   |                          |                    |                             |                                                |                         |                                                                                                    |  |  |  |
| TRLU9281044       32874       100.000         28 Code mode paisment       28 Code mode paisment         28 Code mode paisment       28 Code mode paisment         31/2 Nombre et nature des colis, pièces, marques et       18 Identité et nationalité du moyen de transport actif à la frontière         31/1 Désignation des marchandises       31 Code marchandise         LINGES DE MAISON       31 Code marchandise         31/2 Nombre et nature des colis, pièces, marques et       18 Identité et nationalité du moyen de transport actif à la frontière         31/2 Nombre et nature des colis, pièces, marques et       18 Identité et nationalité du moyen de transport actif à la frontière         31/2 Nombre et nature des colis, pièces, marques et       18 Identité et nationalité du moyen de transport actif à la frontière         31/2 Nombre et nature des colis, pièces, marques et       18 Identité et nationalité du moyen de transport actif à la frontière         31/2 Nombre et nature des colis, pièces, marques et       18 Identité et nationalité du moyen de transport actif à la frontière         31/1 Désignation des marchandises       31/5 Code ONU       31/5 Code ONU         31/1 Désignation des marchandises       31/5 Code ONU       31/5 Code ONU         31/1 Désignation des marchandises       31/5 Code ONU       31/5 Code ONU         31/1 Désignation des marchandises       31/5 Code ONU       31/5 Code ONU                                                                                                    | 31/3 No(s). c         | onteneur(s)       |                          |                    |                             | 31/4 No(s). Sœllé comme                        | ercial(aux)             | 35 Masse brute (kg)                                                                                             |  |  |  |
| 28 Code mode paiement         28 Code mode paiement         31/2 Nombre et nature des colls, pièces, marques et         18 Identité et nationalité du moyen de transport actif à la frontière         14 Mention spéciale         MARKS2         31/2 Nombre et nature des colls, pièces, marques et         18 Identité et nationalité du moyen de transport actif à la frontière         14 Mention spéciale         MARKS2         31/2 Nombre et nature des colls, pièces, marques et         18 Identité et nationalité du moyen de transport actif à la frontière         31/2 Nombre et nature des colls, pièces, marques et         18 Identité et nationalité du moyen de transport actif à la frontière         14 Mention spéciale         MARKS3         31/1 Désignation des marchandises         14 Mention spéciale         MARKS3         31/1 Désignation des marchandises         14 Mention spéciale         MARKS3         31/1 Désignation des marchandises         14 Mention spéciale         MARKS3         31/2 Désignation des marchandises         14 Mention spéciale         MARKS3         31/2 Désignation des marchandises         1/3 Code ONU         28 Code marchandise         1/15 Code ONU <td>TRLU926104</td> <td>14</td> <td></td> <td></td> <td></td> <td>32874</td> <td></td> <td>100.000</td>                                                                                                    | TRLU926104            | 14                |                          |                    |                             | 32874                                          |                         | 100.000                                                                                                    |  |  |  |
| 28 Code mode palement         28 Code mode palement         31/2 Nombre et nature des colis, pièces, marques et         18 Identité et nationalité du moyen de transport actif à la frontière         44 Mention spéciale         MARKS2         31/1 Désignation des marchandises         LINGES DE MAISON         31/2 Nombre et nature des colis, pièces, marques et         18 Identité et nationalité du moyen de transport actif à la frontière         31/2 Nombre et nature des colis, pièces, marques et         18 Identité et nationalité du moyen de transport actif à la frontière         44 Mention spéciale         MARKS3         31/1 Désignation des marchandises         11/2 Nombre et nature des colis, pièces, marques et         18 Identité et nationalité du moyen de transport actif à la frontière         44 Mention spéciale         MARKS3         31/1 Désignation des marchandises         11/1 Désignation des marchandises         11/1 Désignation des marchandises         11/1 Désignation des marchandises         11/1 Désignation des marchandises         11/1 Désignation des marchandises         11/1 Désignation des marchandises         11/1 Désignation des marchandises         11/1 Désignation des marchandises         11/2 Code ONU                                                                                                    |                       |                   |                          |                    |                             |                                                |                         |                                                                                                    |  |  |  |
| 31/2 Nombre et nature des colis, pièces, marques et       18 Identité et nationalité du moyen de transport actif à la frontière         31/1 Désignation des marchandises       33 Code marchandise         1/1 Désignation des marchandises       31/2 Nombre et nature des colis, pièces, marques et         31/2 Nombre et nature des colis, pièces, marques et       18 Identité et nationalité du moyen de transport actif à la frontière         31/2 Nombre et nature des colis, pièces, marques et       18 Identité et nationalité du moyen de transport actif à la frontière         31/2 Nombre et nature des colis, pièces, marques et       18 Identité et nationalité du moyen de transport actif à la frontière         31/2 Nombre et nature des colis, pièces, marques et       18 Identité et nationalité du moyen de transport actif à la frontière         31/1 Désignation des marchandises       18 Identité et nationalité du moyen de transport actif à la frontière         31/1 Désignation des marchandises       18 Identité et nationalité du moyen de transport actif à la frontière         31/1 Désignation des marchandises       18 Identité et nationalité du moyen de transport actif à la frontière         31/1 Désignation des marchandises       19 Code marchandise         Accessoires DE MAISON       19 Code onu                                                                                                    |                       |                   |                          |                    |                             |                                                |                         | 29 Codo modo poioment                                                                                           |  |  |  |
| 31/2 Nombre et nature des colis, pièces, marques et       18 Identité et nationalité du moyen de transport actif à la frontière         31/2 Nombre et nature des colis, pièces, marques et       18 Identité et nationalité du moyen de transport actif à la frontière         31/1 Désignation des marchandises       33 Code marchandise         31/2 Nombre et nature des colis, pièces, marques et       33 Code marchandise         31/2 Nombre et nature des colis, pièces, marques et       18 Identité et nationalité du moyen de transport actif à la frontière         31/2 Nombre et nature des colis, pièces, marques et       18 Identité et nationalité du moyen de transport actif à la frontière         31/1 Désignation des marchandises       18 Identité et nationalité du moyen de transport actif à la frontière         31/2 Nombre et nature des colis, pièces, marques et       18 Identité et nationalité du moyen de transport actif à la frontière         31/2 Nombre et nature des colis, pièces, marques et       18 Identité et nationalité du moyen de transport actif à la frontière         31/1 Désignation des marchandises       31/1 Désignation des marchandises         ACCESSOIRES DE MAISON       31 Code onu                                                                                                    |                       |                   |                          |                    |                             |                                                |                         | 28 Code mode palement                                                                                           |  |  |  |
| 31/2 Nombre et nature des colis, pièces, marques et       18 Identité et nationalité du moyen de transport actif à la frontière         44 Mention spéciale       MARKS2         31/1 Désignation des marchandises       33 Code marchandise         31/2 Nombre et nature des colis, pièces, marques et       18 Identité et nationalité du moyen de transport actif à la frontière         31/2 Nombre et nature des colis, pièces, marques et       18 Identité et nationalité du moyen de transport actif à la frontière         31/2 Nombre et nature des colis, pièces, marques et       18 Identité et nationalité du moyen de transport actif à la frontière         44 Mention spéciale       MARKS3         31/2 Nombre et nature des colis, pièces, marques et       18 Identité et nationalité du moyen de transport actif à la frontière         31/1 Désignation des marchandises       33 Code marchandise         ACCESSOIRES DE MAISON       33 Code marchandise                                                                                                    |                       |                   |                          |                    |                             |                                                |                         |                                                                                                    |  |  |  |
| 31/2 Nombre et nature des colis, pièces, marques et       18 Identité et nationalité du moyen de transport actif à la frontière         14 Mention spéciale       14 Mention spéciale         MARKS2       31/1 Désignation des marchandises         LINGES DE MAISON       31/5 Code ONU         31/2 Nombre et nature des colis, pièces, marques et       18 Identité et nationalité du moyen de transport actif à la frontière         31/2 Nombre et nature des colis, pièces, marques et       18 Identité et nationalité du moyen de transport actif à la frontière         31/2 Nombre et nature des colis, pièces, marques et       18 Identité et nationalité du moyen de transport actif à la frontière         31/1 Désignation des marchandises       18 Identité et nationalité du moyen de transport actif à la frontière         31/1 Désignation des marchandises       18 Identité et nationalité du moyen de transport actif à la frontière         31/1 Désignation des marchandises       18 Identité et nationalité du moyen de transport actif à la frontière         31/1 Désignation des marchandises       18 Identité et nationalité du moyen de transport actif à la frontière         31/1 Désignation des marchandises       18 Identité et nationalité du moyen de transport actif à la frontière         31/1 Désignation des marchandises       18 Identité et nationalité du moyen de transport actif à la frontière         31/2 Désignation des marchandises       18 Identité et nationalité du moyen de transport actif à la frontière         3                                                                                                    |                       |                   |                          |                    |                             |                                                |                         |                                                                                                    |  |  |  |
| 31/1 Désignation des marchandises       33 Code marchandises         31/2 Nombre et nature des colis, pièces, marques et       18 Identité et nationalité du moyen de transport actif à la frontière         31/1 Désignation des marchandises       18 Identité et nationalité du moyen de transport actif à la frontière         31/2 Nombre et nature des colis, pièces, marques et       18 Identité et nationalité du moyen de transport actif à la frontière         31/1 Désignation des marchandises       33 Code marchandise         31/2 Nombre et nature des colis, pièces, marques et       18 Identité et nationalité du moyen de transport actif à la frontière         31/1 Désignation des marchandises       33 Code marchandises         31/1 Désignation des marchandises       33 Code marchandises         31/1 Désignation des marchandises       33 Code marchandises         31/1 Désignation des marchandises       33 Code marchandises         31/1 Désignation des marchandises       31/2 Code on U                                                                                                    | 21/2 Nombra           | ot patura das s   | olia piàsoa marques d    | *                  |                             | 19 Identité et patienalité e                   | du movon do             | transport actif à la frontière                                                                                  |  |  |  |
| 44 Mention spéciale       MARKS2         31/1 Désignation des marchandises       31/5 Code onu         21/5 Code ONU       31/5 Code ONU         31/2 Nombre et nature des colis, pièces, marques et       18 Identité et nationalité du moyen de transport actif à la frontière         44 Mention spéciale       MARKS3         31/1 Désignation des marchandises       21 M° ligne de marchandise         ACCESSOIRES DE MAISON       23 Code marchandise         31/1 Désignation des marchandises       31/6 Code ONU         31/1 Désignation des marchandises       31/6 Code ONU                                                                                                    |                       | et nature des t   | billo, pieceo, marqueo e |                    |                             |                                                | au moyen de             |                                                                                                    |  |  |  |
| MARKS2 31/1 Désignation des marchandises LINGES DE MAISON 31/2 Nombre et nature des colis, pièces, marques et 31/2 Nombre et nature des colis, pièces, marques et 31/2 Nombre |                       |                   |                          |                    |                             | 44 Mention spéciale                            |                         |                                                                                                    |  |  |  |
| 31/1 Désignation des marchandises       33 Code marchandise         LINGES DE MAISON       31/5 Code ONU         31/2 Nombre et nature des colis, pièces, marques et       18 Identité et nationalité du moyen de transport actif à la frontière         31/2 Nombre et nature des colis, pièces, marques et       18 Identité et nationalité du moyen de transport actif à la frontière         31/1 Désignation des marchandises       31/1 Désignation des marchandises         ACCESSOIRES DE MAISON       31 Code marchandise                                                                                                    |                       |                   |                          |                    |                             | MARKS2                                         |                         |                                                                                                    |  |  |  |
| 31/1 Désignation des marchandises       33 Code marchandises         LINGES DE MAISON       31/5 Code ONU         31/2 Nombre et nature des colis, pièces, marques et       18 Identité et nationalité du moyen de transport actif à la frontière         31/2 Nombre et nature des colis, pièces, marques et       18 Identité et nationalité du moyen de transport actif à la frontière         31/1 Désignation des marchandises       33 Code marchandises         ACCESSOIRES DE MAISON       33 Code marchandise                                                                                                    |                       |                   |                          |                    |                             |                                                |                         |                                                                                                    |  |  |  |
| 31/1 Désignation des marchandises       33 Code marchandise         31/1 Désignation des marchandises       31/5 Code ONU         31/2 Nombre et nature des colis, pièces, marques et       18 Identité et nationalité du moyen de transport actif à la frontière         44 Mention spéciale       MARKS3         31/1 Désignation des marchandises       33 Code marchandise         31/1 Désignation des marchandises       33 Code marchandise         ACCESSOIRES DE MAISON       33 Code marchandise                                                                                                    |                       |                   |                          |                    |                             |                                                |                         | いた。                                                                                                    |  |  |  |
| 31/1 Désignation des marchandises       31/5 Code ONU         31/2 Nombre et nature des colis, pièces, marques et       18 Identité et nationalité du moyen de transport actif à la frontière         44 Mention spéciale       MARKS3         31/1 Désignation des marchandises       31/5 Code ONU         ACCESSOIRES DE MAISON       31/5 Code ONU                                                                                                    | 31/1 Décigna          | tion doc march    | andicoc                  |                    |                             |                                                |                         | B3 Code mambandice                                                                                              |  |  |  |
| 31/5 Code ONU         32 N° ligne de marchandise         31/2 Nombre et nature des colis, pièces, marques et         18 Identité et nationalité du moyen de transport actif à la frontière         44 Mention spéciale         MARKS3         31/1 Désignation des marchandises         ACCESSOIRES DE MAISON                                                                                                    | LINGES DE             | MAISON            |                          |                    |                             |                                                |                         |                                                                                                    |  |  |  |
| 31/2 Nombre et nature des colis, pièces, marques et 31/2 Nombre et nature des colis, pièces, marques et 31/2 Nombre et nature des colis, pièces, marques et 31/4 Mention spéciale MARKS3 31/1 Désignation des marchandises AccESSOIRES DE MAISON 31/5 Code ONU 31/5 Code ONU                                                                                                    | 1                     |                   |                          |                    |                             |                                                |                         | 31/5 Code ONU                                                                                                   |  |  |  |
| 31/2 Nombre et nature des colis, pièces, marques et          18 Identité et nationalité du moyen de transport actif à la frontière         44 Mention spéciale         MARKS3         31/1 Désignation des marchandises         ACCESSOIRES DE MAISON                                                                                                    |                       |                   |                          |                    |                             |                                                |                         | 32 N° ligne de marchandise                                                                                      |  |  |  |
| 31/2 Nombre et nature des colis, pièces, marques et       18 Identité et nationalité du moyen de transport actif à la frontière         44 Mention spéciale       44 Mention spéciale         MARKS3       Image: Cole and the special special s                                                                                                    |                       |                   |                          |                    |                             |                                                |                         |                                                                                                    |  |  |  |
| 44 Mention spéciale<br>MARKS3<br>31/1 Désignation des marchandises<br>ACCESSOIRES DE MAISON<br>31/5 Code ONU                                                                                                    | 31/2 Nombre           | et nature des c   | colis, pièces, marques e | at                 |                             | 18 Identité et nationalité c                   | du moyen de             | transport actif à la frontière                                                                                  |  |  |  |
| MARKS3<br>31/1 Désignation des marchandises<br>ACCESSOIRES DE MAISON<br>31/5 Code ONU                                                                                                    |                       |                   |                          |                    |                             | 44 Monting opénis'-                            |                         |                                                                                                    |  |  |  |
| 31/1 Désignation des marchandises       33 Code marchandise         ACCESSOIRES DE MAISON       31/5 Code ONU                                                                                                    |                       |                   |                          |                    |                             | MARKS3                                         |                         | 1 (1) (1) (1) (1)                                                                                               |  |  |  |
| 31/1 Désignation des marchandises       33 Code marchandise         ACCESSOIRES DE MAISON       31/5 Code ONU                                                                                                    |                       |                   |                          |                    |                             |                                                |                         |                                                                                                    |  |  |  |
| 31/1 Désignation des marchandises<br>ACCESSOIRES DE MAISON<br>31/5 Code ONU                                                                                                    | 1                     |                   |                          |                    |                             |                                                |                         | 1983 - 1983 - 1983 - 1983 - 1983 - 1983 - 1983 - 1983 - 1983 - 1983 - 1983 - 1983 - 1983 - 1983 - 1983 - 1983 - |  |  |  |
| 31/1 Désignation des marchandises       33 Code marchandise         ACCESSOIRES DE MAISON       31/5 Code ONU                                                                                                    | 1                     |                   |                          |                    |                             |                                                |                         | 回知部約                                                                                                    |  |  |  |
| AUGESSUIRES DE MAISUN 31/5 Code ONU                                                                                                    | 31/1 Désigna          | ation des march   | andises                  |                    |                             | •                                              |                         | 33 Code marchandise                                                                                             |  |  |  |
|                                                                                                    | AGGESSOIR             | ES DE MAISO       | IN .                     |                    |                             |                                                |                         | 31/5 Gode ONU                                                                                                   |  |  |  |
|                                                                                                    | 1                     |                   |                          |                    |                             |                                                |                         |                                                                                                    |  |  |  |
| 32 N° ligne de marchandise                                                                                                    | 1                     |                   |                          |                    |                             |                                                |                         | 32 N° ligne de marchandise                                                                                      |  |  |  |

Signature du déposant

54 Personne déposant la déclaration sommaire

21 Repré. de la pers. déposant la décl. som.

No

No

21/41

Fig.3

## 2b-Rechercher et afficher un TT

- Consultation d'un TT
  - Saisir le numéro de DSP
  - Saisir le TT (Préfixe+Connaissement)
  - Jumelles

|                        |                                                                                                    | 🚴 0055012   Maison 🕒 Déconnexion |
|------------------------|----------------------------------------------------------------------------------------------------|----------------------------------|
| C Saisir               |                                                                                                    |                                  |
| Q Modifier             | Search and Display - Transport Document                                                                                                    |                                  |
| Rechercher et afficher | Critère De recherche                                                                                                    |                                  |
| Q Liste de DSP         | N° DSP * Préfixe * Connaissement *                                                                                                    |                                  |
|                        |                                                                                                    |                                  |
| <b>α</b> π             |                                                                                                    |                                  |
| Q Rapport de pointage  | Résultats de recherche                                                                                                    |                                  |
| Q Amender              | N° DSP Préfixe Connaisseme Statut Bureau douar Sub. bureau douar Statut marchandise Groupé Transbordeme TT verrouil NT Transporte Vérificatio Différences constatée NT Consignataii NT Dest | tinataire Nom du destinataire    |
| Q Titre de transport   |                                                                                                    | 1                                |
|                        |                                                                                                    |                                  |
|                        |                                                                                                    |                                  |
|                        |                                                                                                    |                                  |
|                        |                                                                                                    |                                  |
|                        |                                                                                                    |                                  |

## 2b-Rechercher et afficher un TT

- Consultation d'un TT
  - ...
  - Sélectionner la ligne de TT
  - Loupe (afficher) puis voir Fig.2

|                 | _           | _              |         | _            | _                 |                    | _      |              | _           |               | _           | _                    | _               | _              |                     |
|-----------------|-------------|----------------|---------|--------------|-------------------|--------------------|--------|--------------|-------------|---------------|-------------|----------------------|-----------------|----------------|---------------------|
| A 🔍 🛛           | à 🔅         | 4              |         |              |                   |                    |        |              |             |               |             |                      |                 |                |                     |
| Search and Dis  | play - Tran | sport Document |         |              |                   |                    |        |              |             |               |             |                      |                 |                |                     |
|                 |             |                |         |              |                   |                    |        |              |             |               |             |                      |                 |                |                     |
| Critère De rech | erche       |                |         |              |                   |                    |        |              |             |               |             |                      |                 |                |                     |
| № DSP           | 17PF        | PTMI000026353  |         | * Préfixe    | FRLEH             |                    | *      | Connaissemen | t 1505543   | В             |             | *                    |                 |                |                     |
|                 |             |                |         |              |                   |                    |        |              |             |               |             |                      |                 |                |                     |
|                 |             |                |         |              |                   |                    |        |              |             |               |             |                      |                 |                |                     |
|                 |             |                |         |              |                   |                    |        |              |             |               |             |                      |                 |                |                     |
|                 |             |                |         |              |                   |                    |        |              |             |               |             |                      |                 |                |                     |
|                 |             |                |         |              |                   |                    |        |              |             |               |             |                      |                 |                |                     |
| Résultats de re | cherche     |                |         |              |                   |                    |        |              |             |               |             |                      |                 |                |                     |
| N° DSP          | Préfixe     | Connaisseme    | Statut  | Bureau douan | Sub. bureau douar | Statut marchandise | Groupé | Transbordeme | TT verrouil | NT Transporte | Vérificatio | Différences constaté | NT Consignataiı | NT Destinatair | Nom du destinataire |
| 17PPTMI00002    | FRLEH       | 1505543B       | Accepté | PFPPT        | COTADA            | T-                 | Y      | N            | N           | 055012        | N           | -                    | 091108          | 091108         |                     |
|                 |             |                |         |              |                   |                    |        |              |             |               |             |                      |                 |                |                     |
|                 |             |                |         |              |                   |                    |        |              |             |               |             |                      |                 |                |                     |
|                 |             |                |         |              |                   |                    |        |              |             |               |             |                      |                 |                |                     |
|                 |             |                |         |              |                   |                    |        |              |             |               |             |                      |                 |                |                     |
|                 |             |                |         |              |                   |                    |        |              |             |               |             |                      |                 |                |                     |
|                 |             |                |         |              |                   |                    |        |              |             |               |             |                      |                 | - 23           | 3/41                |

## 2b-Rechercher et afficher un TT

Consultation détaillée d'un TT

|                              | Q Liste de DSP X Q [17PPTMI000026353-2]X | [17PPTMI000026353-2]X          |                           |                     |                                                                  |                      | 👗 O055012   🏠 Maison | Fig |
|------------------------------|------------------------------------------|--------------------------------|---------------------------|---------------------|------------------------------------------------------------------|----------------------|----------------------|-----|
| ::                           |                                          |                                |                           |                     |                                                                  |                      |                      | 0   |
| Q Saisir                     | Informations gé                          | érales de déclaration sommaire |                           |                     |                                                                  |                      |                      |     |
| Modifier                     | N° DSP                                   | 17PPTMI000026353               | Statut                    | Enregistré          | <ul> <li>Identification du</li> <li>Mode de transport</li> </ul> | CMA CGM AUCKLAND     |                      |     |
| Rechercher et afficher       | Pays<br>d'expédition/d'                  | xport FRANCE +                 | NT Transporteur           | 055012              | Mode de transport                                                | Transport maritime * |                      |     |
|                              | Mouvement I/E                            | Importation -                  | Date Prév.<br>d'arr./dép. | 2017-08-22 13:40:00 |                                                                  |                      |                      |     |
| Q Liste de DSP               | Information de E                         | ocument de transport           |                           |                     |                                                                  |                      |                      |     |
| Q Liste de TT                | Drátivo                                  |                                | Connaissoment             | 15055420            |                                                                  |                      |                      |     |
| Q DSP                        | FIGING                                   |                                | Connaissement             | 13033435            |                                                                  |                      |                      |     |
| - <b>`</b>                   | Destinataire<br>enregistré               | <b>V</b>                       | _                         | FAAA,TAVARARO       |                                                                  |                      |                      |     |
| <b>Q</b> 11                  | NT Destinataire                          | 091108                         | Adresse du                |                     | Envoi faible valeur<br>Groupé                                    |                      |                      |     |
| <b>Q</b> Rapport de pointage | Nom du<br>destinataire                   | DHL GLOBAL FORWARDING POLYN    | destinataire              |                     | Transbordement                                                   |                      |                      |     |
| Amender                      | Code pays                                | •                              |                           |                     |                                                                  |                      |                      |     |
|                              | Consignataire<br>enregistré              |                                | _                         | FAAA, TAVARARO      |                                                                  |                      |                      |     |
| I itre de transport          | NT Consignatai                           | e 091108                       | Adresse du                |                     | Pays                                                             | со                   |                      |     |
|                              | consignataire                            | DHL GLOBAL FORWARDING POLYN    | Consignataire             |                     | u acheminement                                                   |                      |                      |     |
|                              | Code pays                                | *                              | N                         |                     |                                                                  |                      |                      |     |
|                              | Statut<br>marchandises                   | T- Mixte +                     | livraison                 |                     |                                                                  |                      |                      |     |
|                              | Premier port<br>d'arrivee                | -                              |                           |                     |                                                                  |                      |                      |     |
|                              | Date de premie<br>port d'arr.            |                                | Adresse de<br>livraison   |                     |                                                                  |                      |                      |     |
|                              | Partie à notifie                         |                                |                           |                     |                                                                  |                      |                      |     |
|                              | Référence Unio<br>d'Envoi                |                                |                           |                     | •                                                                |                      |                      |     |
|                              | Colis Docu                               | nent Précédent Conteneurs      |                           |                     |                                                                  |                      |                      |     |
|                              | Colis Numéro                             | Nature du colis                | Quantité déclarée.        | Poids brut Co       | ode SH des march.                                                | Code march. dang.    |                      |     |
|                              | 2                                        | Caisse                         | 40.00                     | 40.00 -             |                                                                  |                      |                      |     |
|                              | 1                                        | Colis                          | 60.00                     | 60.00 -             |                                                                  | -                    |                      |     |
|                              |                                          |                                |                           |                     |                                                                  |                      |                      |     |

### 3-Pointage

• Entrée en MAD

| - Connexion | : | Profil MAD |
|-------------|---|------------|
| - Module    | : | Manifeste  |

(Pointage si entrée MAD non automatisée)

## 3-Pointage

• Entrée en MAD

- 1.Menu « Vérifier des colis »
- 2.N° DSP : renseigner
- 3.Type de pointage : renseigner
- 4. Recherche TT
- 5. N° TT : renseigner
- 6. Chercher

## 4-Dégrouper

Seul le transitaire destinataire du TT groupé est autorisé à dégrouper ce TT

### 4-Dégrouper

Deux méthodes de saisie possible :

1) Saisie en ligne :

- 1. Menu Saisir
- 2. Dégroupage
- 3. N° DSP : renseigner
- 4. N° TT : renseigner
- 5. Chercher
- 6. Cliquer icône Enregistrer
- 7. Saisir les données de dégroupage (voir les étapes 1a plus haut)
- 2) Saisie par téléchargement de fichier .xml :
  - Voir les étapes 1b plus haut

4-Dégrouper

• Saisie en ligne

|                                                                                                    |              |                                                                                                    | _                                                                                |           |                                                                                                    |      |                |                                                                                   |          |              | 👗 0091108   🏠 Mais |
|----------------------------------------------------------------------------------------------------|--------------|----------------------------------------------------------------------------------------------------|----------------------------------------------------------------------------------|-----------|----------------------------------------------------------------------------------------------------|------|----------------|-----------------------------------------------------------------------------------|----------|--------------|--------------------|
| Saisir  Annifeste maritime  Manifeste aérien  Dégroupage  Manifeste fret express  Bon de mise à quai  Téléchargement De fichier  Modifier  Rechercher et afficher | Legroupage X | Identification TT<br>N° DSP 3<br>N° DSP<br>Territoire<br>douanier<br>Mode de<br>transport<br>Nationalité<br>Identité<br>Date prév.<br>Arr.Dép.<br>Lieu de<br>déchargement<br>Lieu de<br>chargement | 17PPTM000028353           PF         POLYNESIE FRANÇAISE           I           I | •         | № TT<br>Statut<br>Bureau douane<br>NT Transporteur<br>Nom du<br>Transporteur<br>Code pays<br>Prov./Dest.<br>Sans cargaison | 4    | FRLEH-1505543B | Mouvement I/E<br>Sub. bureau<br>douane<br>Adresse du<br>Transporteur<br>Remarques | Chercher | 5            |                    |
| Q Vérifier                                                                                                    |              | Liste de TT<br>Préfixe                                                                                                    | Connaissement                                                                    | NT Destin | nataire                                                                                                    | NT C | Consignataire  | Statut                                                                            |          | Vérification | AAAAA              |
| C Titre de transport                                                                                                    |              |                                                                                                    |                                                                                  |           |                                                                                                    |      |                |                                                                                   |          |              | _                  |

## 4-Dégrouper

- Saisie en ligne
  - Cliquer icône Enregistrer

| 🛾 🏄 👌 🚽                   |                |                         |                          |                        |                 |               |                            |             | 🧟 0091108   Maison 🚦 |
|---------------------------|----------------|-------------------------|--------------------------|------------------------|-----------------|---------------|----------------------------|-------------|----------------------|
| - Enix                    | Q Dégroupage X |                         |                          |                        | _               |               |                            |             |                      |
| ::                        |                |                         |                          |                        | _               | _             |                            |             |                      |
| Saisir                    |                | N° DSP                  |                          | Statut                 | (*********      |               | Mouvement I/E              | Importation | •                    |
| Q Manifeste maritime      |                | Territoire<br>douanier  | PF POLYNESIE FRANCAISE * | Bureau douane          | PFPPT Papeete   | • *           | Sub. bureau<br>douane      | COT COTADA  | *                    |
| 🕽 Manifeste aérien        |                | Mode de<br>transport    | 1 Transport maritime *   | NT Transporteur        | 091108          | *             |                            |             |                      |
| 🔪 Dégroupage              |                | Nationalité             | •                        | Nom du<br>Transporteur |                 |               | Adresse du<br>Transporteur |             |                      |
| Manifeste fret express    |                | Identité                | CMA CGM AUCKLAND         | Code pays              |                 | •             |                            |             |                      |
| Bon de mise à quai        |                | Date prév.<br>Arr./Dép. | 2017-08-23 09:54:40      | * Prov./Dest.          | FR FRANCE       | *             |                            |             |                      |
| C Don de mise a quai      |                | Lieu de<br>déchargement | PPT Port de Papeete *    |                        |                 |               | Remarques                  |             |                      |
| Téléchargement De fichier |                | chargement              | FRLEH                    |                        |                 |               |                            |             |                      |
| Modifier                  |                | Identification de       | 17PPTMI000026353         | FRLEH                  |                 | 1505543B      |                            |             |                      |
| Rechercher et afficher    |                | Groupage                |                          |                        |                 |               |                            |             |                      |
| Vérifier                  |                | Chercher escales        |                          |                        |                 |               |                            |             |                      |
| Amender                   |                | IMO/Nº Vol              | Date prev. d'a           | arrivée/départ         | Date réelle d'a | rrivée/départ |                            |             |                      |
| 2                         |                |                         |                          |                        |                 |               |                            |             |                      |
| 2 Titre de transport      |                |                         |                          |                        |                 |               |                            |             |                      |
|                           |                |                         |                          |                        |                 |               |                            |             |                      |
|                           |                |                         |                          |                        |                 |               |                            |             |                      |
|                           |                |                         |                          |                        |                 |               |                            |             |                      |
|                           |                | Liste de TT             |                          |                        |                 |               |                            |             |                      |
|                           |                |                         |                          |                        |                 |               |                            |             |                      |

### 4-Dégrouper

- Saisie en ligne
  - Saisir les données (étapes 1a)

| 🖪 🖨 🔍 😑 |                         |                     |                  |                        |               |                  |   |                            |             |   |
|---------|-------------------------|---------------------|------------------|------------------------|---------------|------------------|---|----------------------------|-------------|---|
|         | N° DSP                  | 17PPTHI000026383    |                  | Statut                 | Créé          |                  |   | Mouvement I/E              | Importation | v |
|         | Territoire<br>douanier  | PF POLYNESIE FRA    | NCAISE *         | Bureau douane          | PFPPT Papeete | •                | * | Sub. bureau<br>douane      | COT COTADA  | * |
|         | Mode de<br>transport    | 1 Transport maritin | ne v             | NT Transporteur        | 091108        |                  | * |                            |             |   |
|         | Nationalité             |                     | ٣                | Nom du<br>Transporteur |               |                  |   | Adresse du<br>Transporteur |             |   |
|         | Identité                | CMA CGM AUCKLAND    |                  | Code pays              |               | -                |   |                            |             |   |
|         | Date prév.<br>Arr./Dép. | 2017-08-23 10:08:42 |                  | k<br>Drov /Deet        | ED EDANCE     |                  |   |                            |             |   |
|         | Lieu de<br>déchargement | PPT Port de Papeete | *                | Provadest.             | FR FRANCE     |                  |   | Remarques                  |             |   |
|         | Lieu de<br>chargement   | FRLEH               |                  |                        |               |                  |   |                            |             |   |
|         | Identification de       | 170771/0000000000   |                  | 501 511                |               | 15055100         |   |                            |             |   |
|         | Groupage                | 17PP1M000026353     |                  | FRLEH                  |               | 1505543B         |   |                            |             |   |
|         | Chercher escales        | ]                   |                  |                        |               |                  |   |                            |             |   |
|         | IMO/Nº Vol              | 1                   | Date prev. d'arr | rivée/départ           | Date réelle   | d'arrivée/départ |   |                            |             |   |
|         |                         |                     |                  |                        |               |                  |   |                            |             |   |
|         |                         |                     |                  |                        |               |                  |   |                            |             |   |
|         |                         |                     |                  |                        |               |                  |   |                            |             |   |
|         |                         |                     |                  |                        |               |                  |   |                            |             |   |
|         |                         |                     |                  |                        |               |                  |   |                            |             |   |
|         |                         |                     |                  |                        |               |                  |   |                            |             |   |
|         |                         |                     |                  |                        |               |                  |   |                            |             |   |
|         |                         |                     |                  |                        |               |                  |   |                            |             |   |
|         | Liste de TT             |                     |                  |                        |               |                  |   |                            |             |   |

### 4-Dégrouper

 Par téléchargement de fichier .xml (figure ci-dessous ou voir les étapes 1b)

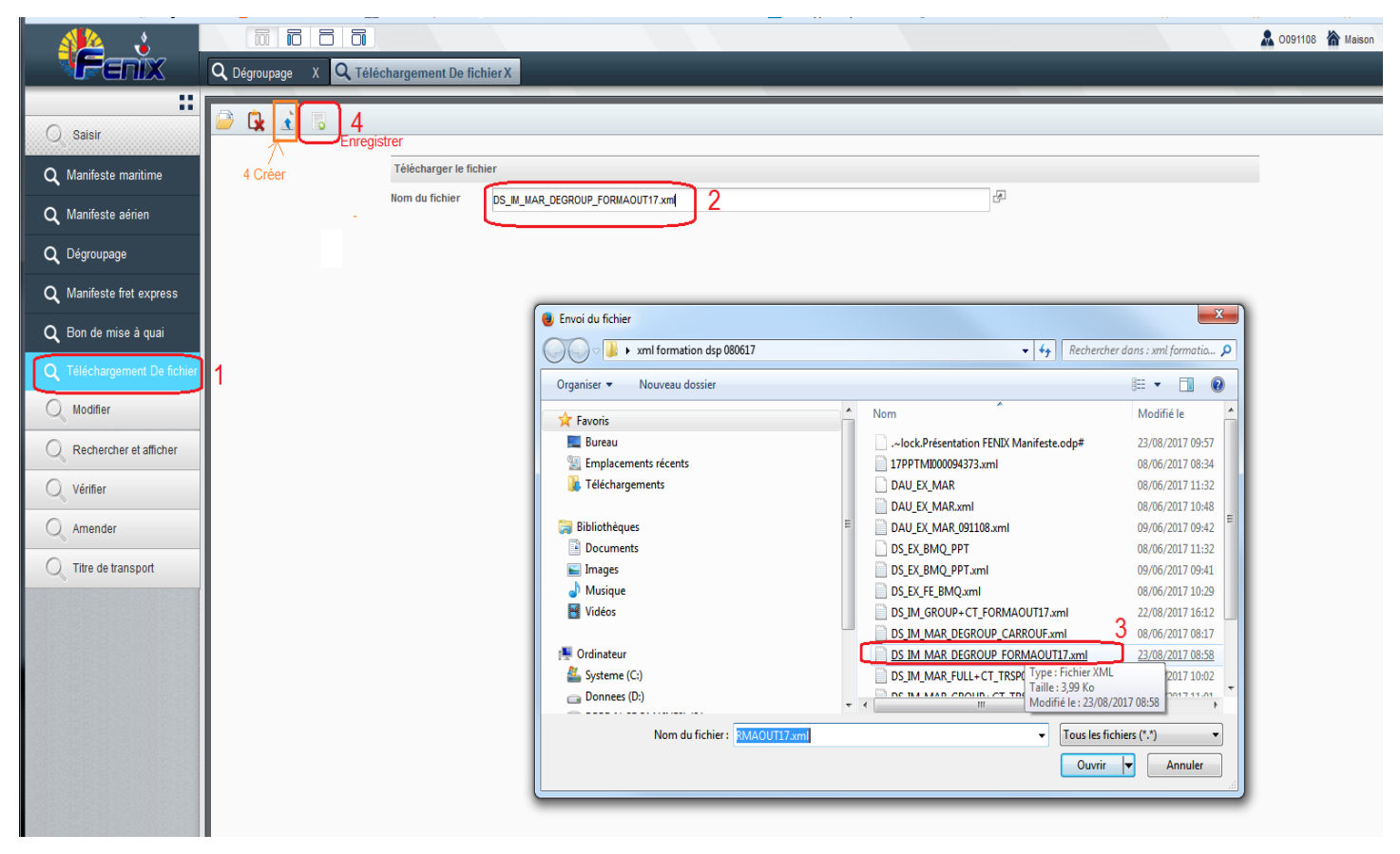

## 4-Dégrouper

- Par téléchargement de fichier .xml
  - Enregistrer DSP de dégroupage (ou voir les étapes 1b)

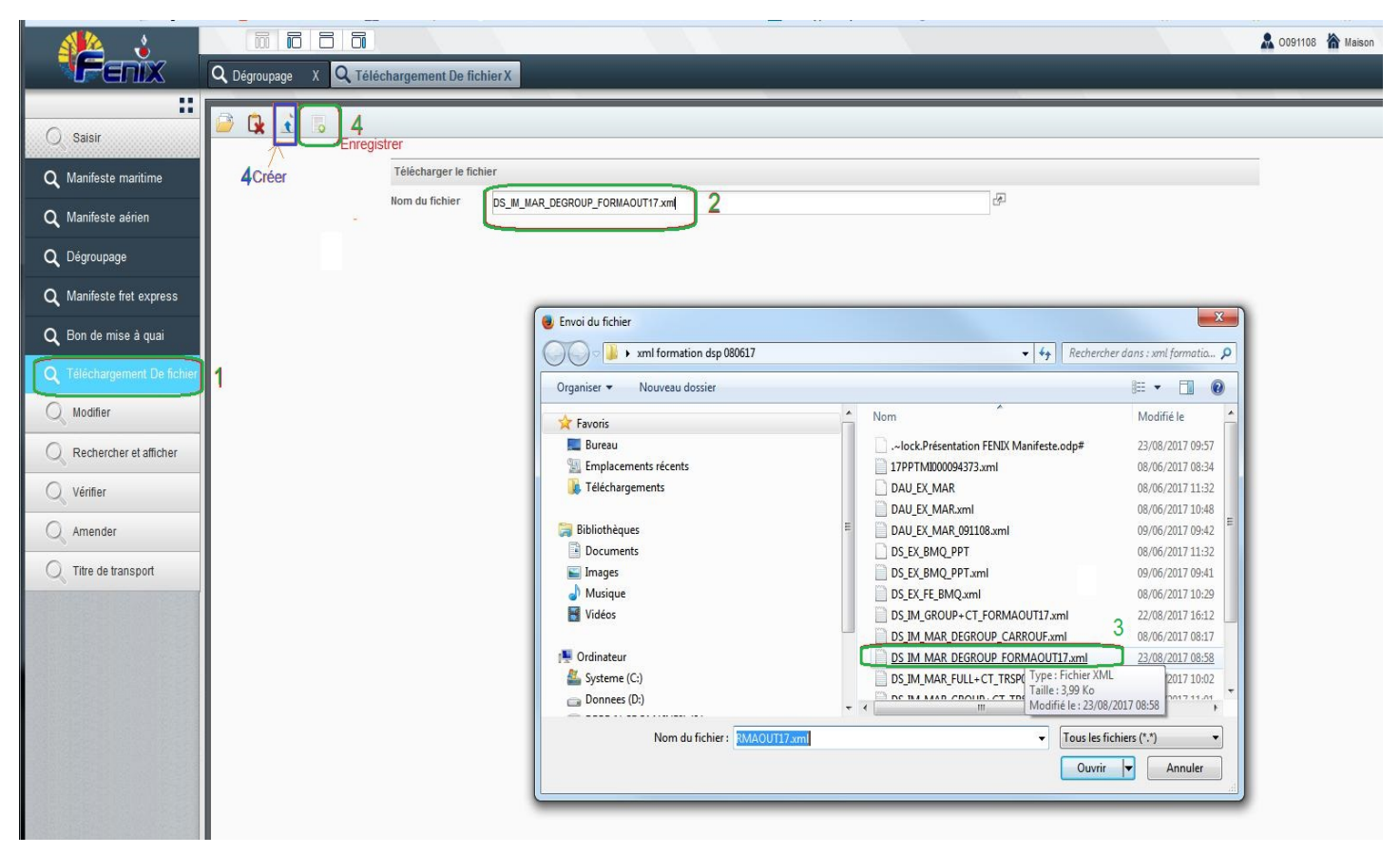

## 4-Dégrouper

- Par téléchargement de fichier .xml
  - Créer DSP de dégroupage (voir les étapes 1b)

| Eichier Édition Affichage Historique | <u>Marque-pages</u> <u>Outils</u> ? |                       |                 |                        | _                   |                           | _                           |                          |                 |         |
|--------------------------------------|-------------------------------------|-----------------------|-----------------|------------------------|---------------------|---------------------------|-----------------------------|--------------------------|-----------------|---------|
| O Zimbra: Réception (1)              | × Logiciel Fenix                    | × +                   |                 |                        |                     |                           |                             |                          |                 |         |
| ♦ A https://fenix-app1.for.a1a2.idm. | .gov.pf:7001/e-biscus/menu/         | Action.action?menuRe  | load=true#      |                        |                     |                           | ⊤ C 🛛 🛛 - Google            |                          | P 🕁             | ê 🕴     |
| 🗍 BT 📊 VINI MAIL 峰 Google Translat   | te Z MERCURE 🗍 MANT                 | is 🛃 Aladin 🐫 ta      | ARIF 🧚 BO_XI4 🧕 | GLPI 🗍 Marama - Intrar | net DRPF 🍓 LEXPOL 题 | ISPF 🇰 Banque de France 🁙 |                             | IX WAF FOR2 👯 e-Biscus F | OR 2 🍀 e-Biscus | FOR 1 🛟 |
|                                      |                                     | 5 6                   |                 |                        |                     |                           |                             |                          | A 0091108       | ሕ Maiso |
| Fenix                                | Q Téléchargement                    | De fichier X          |                 |                        |                     |                           |                             |                          |                 |         |
| ::                                   |                                     |                       |                 |                        |                     |                           |                             | _                        |                 |         |
| <ul> <li>Saisir</li> </ul>           | 🧉 🖳 🔬 🐻                             |                       |                 |                        |                     |                           |                             |                          |                 |         |
| ~                                    | 1                                   | Télécharger le fich   | ier             |                        |                     |                           |                             |                          |                 |         |
| Q Modifier 3                         |                                     | Nom du fichier        | DS_IM_MAR_DEG   | ROUP_FORMAOUT17.x      | ml                  |                           | ₽.                          |                          |                 |         |
| Rechercher et afficher 3             |                                     | Résultat du télécha   | argement        |                        |                     |                           |                             |                          |                 |         |
| O Liste de DSP 4                     |                                     | Résultat du té        | léchargement    | Success                |                     |                           |                             |                          |                 |         |
| ~                                    |                                     |                       |                 |                        |                     |                           |                             |                          |                 |         |
| Q Liste de TT 4                      |                                     | Message d'er          | Tell            |                        |                     |                           |                             |                          |                 |         |
| Q DSP 4                              |                                     | moodige a of          |                 |                        |                     |                           |                             |                          |                 |         |
| О 11 4                               |                                     |                       |                 |                        |                     |                           |                             |                          |                 |         |
|                                      |                                     | SD traité             |                 |                        |                     |                           |                             |                          |                 |         |
| Q Rapport de pointage                |                                     | Numéro de<br>séquence | 1               |                        | Résultat            | Created                   | Numéro de<br>référence créé | 17PPTHI000026473         | 2               |         |
| Q Vérifier                           |                                     | TT échoué             |                 |                        |                     |                           |                             |                          |                 |         |
| O Amender                            |                                     | Enregistrer           |                 |                        | Préfixe du TT       |                           | Connaissement               |                          |                 |         |
| S, renolition                        |                                     | Nom de champ          |                 |                        | Message d'erreur    | η.                        |                             |                          |                 |         |
| Q Titre de transport                 |                                     |                       |                 |                        |                     | 10<br>10                  |                             |                          |                 |         |
|                                      |                                     |                       |                 |                        |                     |                           |                             |                          |                 |         |
|                                      |                                     |                       |                 |                        |                     |                           |                             |                          |                 |         |
|                                      |                                     |                       |                 |                        |                     |                           |                             |                          |                 |         |

## **5-Modifier DSP**

Menu Modifier :

- 1. N° DSP : renseigner
- 2. Jumelles
- 3. Saisir les nouvelles données

| ! Statut DSP/TT = Créé |  |
|------------------------|--|
|------------------------|--|

| star 🕹                      |                                                  |                      |                                   |                              |                       | 🚨 0091108   🏠 Mais |
|-----------------------------|--------------------------------------------------|----------------------|-----------------------------------|------------------------------|-----------------------|--------------------|
| <b>Fenix</b>                | Q Téléchargement De fichier X                    | Manifeste maritime X |                                   |                              |                       |                    |
|                             | M 2                                              |                      |                                   |                              |                       |                    |
| Q Saisir                    | 0 <sup>10</sup> <sup>2</sup>                     |                      |                                   |                              |                       |                    |
| O Modifier                  | N° DSP                                           |                      | 1                                 |                              |                       |                    |
| Q Manifeste maritime        | N° DSP                                           |                      | Statut                            | ¥                            | Mouvement I/E         | *                  |
| Q Manifeste aérien          | Territoire douar                                 | ier                  | <ul> <li>Bureau douane</li> </ul> | •                            | Sub. bureau<br>douane | ×                  |
|                             | Mode de transp                                   | ort                  | NT Transporteur     Nom du        |                              | Adresse du            |                    |
|                             | Nationalité                                      |                      | Transporteur                      |                              | Transporteur          |                    |
| Q Manifeste fret express    | Identité                                         |                      | Code pays                         | •                            |                       |                    |
| <b>Q</b> Bon de mise à quai | Date prév. Arr./I                                | ép.                  | Prov./Dest.                       | ×                            |                       |                    |
| Q Téléchargement de fichier | Lieu de<br>déchargement<br>Lieu de<br>charcement |                      | Sans cargaison                    |                              | Remarques             |                    |
| Q Rechercher et afficher    | Chargement                                       |                      |                                   |                              |                       |                    |
| O Vérifier                  | Chercher escale                                  | 25                   |                                   |                              |                       |                    |
| <i>S</i> <sup>2</sup>       | IMO/N° Vol                                       | Date prev.           | d'arrivée/départ                  | Date réelle d'arrivée/départ |                       |                    |
| Amender                     |                                                  |                      |                                   |                              |                       |                    |
| Q Titre de transport        |                                                  |                      |                                   |                              |                       |                    |
|                             | Liste de TT                                      |                      |                                   |                              |                       |                    |
|                             | Préfixe                                          | Connaissement N      | T Destinataire                    | NT Consignataire             | Statut                | Vérification       |
|                             |                                                  |                      |                                   |                              |                       |                    |

### 6-Amender DSP

 Permet de modifier la date/heure prévisionnelle d'arrivée/départ du moyen de transport

| ! Statut DSP<br>(non dégroupé) | <ul> <li>« Enregistré » car le moyen<br/>de transport n'est pas<br/>encore arrivé ou horaire prév.<br/>non encore atteint</li> </ul> |
|--------------------------------|----------------------------------------------------------------------------------------------------|
|                                |                                                                                                    |

Menu Amender :

- 1. N° DSP : renseigner
- 2. Chercher
- 3. Saisir le nouvel horaire (date/heure)

### 6-Amender DSP

. Changer les dates prévisionnelles d'arrivées ou de départ

| 4 | 14 🕹                         |                |                            |                  |          |                                        |                |         |      |           |          |       |        |             | 0091108    |
|---|------------------------------|----------------|----------------------------|------------------|----------|----------------------------------------|----------------|---------|------|-----------|----------|-------|--------|-------------|------------|
| X | <b>lFenix</b>                | Q Liste de DSP | X Q Définir l'horair       | re effectif X    |          |                                        |                |         |      |           |          |       |        |             |            |
|   |                              |                |                            |                  |          |                                        |                | -       | -    | -         | -        | -     |        |             |            |
| Q | Saisir                       | L 🔿 🗱          | D/fair the sector office   |                  |          |                                        |                |         |      |           |          |       |        |             |            |
| 0 | Modifier                     |                | Definir l'horaire effec    | ur               |          |                                        |                |         |      |           |          |       |        |             |            |
| 9 |                              |                | 1 N° DSP                   |                  | Chercher | 2                                      |                |         |      |           |          |       |        |             |            |
| Q | Rechercher et afficher       |                | DSD                        |                  |          |                                        |                |         |      |           |          |       |        |             |            |
| Q | Vérifier                     |                | N° DSP                     | 17FAAPI00003660F |          | Zone sous                              | PFFAA          |         |      | Mode de   | transp   | ort   | Fret e | xpress      | Ŧ          |
| 0 | Amender                      | 1              | Statut                     | Enregistré       | *        | douanes<br>NT Transporteur             | 091108         |         |      | Pays de   | prov./de | est.  | FR     |             | _          |
|   |                              |                | Temps d'arrivée<br>attendu |                  |          | Identification du<br>Mode de transport | AF070          |         |      |           |          |       |        |             |            |
| 4 | Delinir moraire ellectii     |                | Mouvement I/E              | 1                |          | mode de transport                      |                |         |      |           |          |       |        |             |            |
| q | Appliquer l'horaire effectif | F              | Document de transpo        | ort              |          |                                        |                |         |      |           |          |       |        |             |            |
| Q | Titre de transport           |                | Préfixe                    | FR               |          | Connaissement                          | 057455987987-1 |         |      | Statut Ar |          | Accep | té     | *           |            |
|   |                              |                | NT Consignataire           | 091108           |          | NT Destinataire                        |                |         |      | Groupé    |          |       | Ν      |             |            |
|   |                              |                | Sous-Type de<br>manifeste  | Ν                |          | Remarques                              |                |         |      |           |          |       |        |             |            |
|   |                              |                | Colis                      |                  |          |                                        |                |         |      |           |          |       |        |             |            |
|   |                              |                | Type de colis              | Boîte            | *        | Marques des colis                      | ROLLEX         |         |      | Descrip   | tion     |       | MONT   | RE L2       |            |
|   |                              |                | Quantité déclarée          | 1                |          | Poids brut déclaré                     | 0.990          |         |      | Remarq    | ues      |       |        |             |            |
|   |                              |                | Nouvelle date/heure        |                  |          |                                        |                |         |      |           |          |       |        |             |            |
|   |                              |                | Nouvelle dat               | e/heure          |          | 3                                      |                | 0       |      | August    | 2017     |       | 0      |             |            |
|   |                              |                |                            |                  |          |                                        |                | Su      | Мо   | Tu We     | Th       | Fr    | Sa     |             |            |
|   |                              |                |                            |                  |          |                                        |                |         | -    | 1 2       | 3        | 4     | 5      |             |            |
|   |                              |                |                            |                  |          |                                        |                | 6<br>13 | 14   | 8 9       | 10       | 11    | 12     |             |            |
|   |                              |                |                            |                  |          |                                        |                | 20      | 21   | 22 23     | 24       | 25    | 26     |             |            |
|   |                              |                |                            |                  |          |                                        |                | 27      | 28   | 29 30     | 31       |       |        |             |            |
|   |                              |                |                            |                  |          |                                        |                | Time    |      | 00:00:0   | 0        |       |        |             |            |
|   |                              |                |                            |                  |          |                                        |                | Hour    |      |           |          |       |        |             |            |
|   |                              |                |                            |                  |          |                                        |                | Minut   | e    |           |          |       |        |             |            |
|   |                              | <u> </u>       |                            |                  |          |                                        |                | Seco    | id . |           |          |       | _      |             |            |
|   |                              |                |                            |                  |          |                                        |                | No      | W    |           |          | Don   | ie     | Copyright © | Bull 2003- |

## 7-Modifier emplacement TT

! Statut TT = «Accepté»

Menu « Titre de transport » :

- 1.Modifier propriétaire du TT
- 2.N° DSP : renseigner
- 3.Chercher
- 4.Sélectionner le TT
- 5.Chercher
- 6.Renseigner le bureau de douane du nouvel emplacement
- 7.Renseigner le nouvel emplacement
- 8.Valider la modification
- 9.ou Abandonner (à n'importe quel moment de la saisie)

### 7-Modifier emplacement TT

| 🐴 👌                                   |              |                             |                    |                  |           |                            |                    |                       |                             |                 |                        |                | 🚨 009110             |
|---------------------------------------|--------------|-----------------------------|--------------------|------------------|-----------|----------------------------|--------------------|-----------------------|-----------------------------|-----------------|------------------------|----------------|----------------------|
| Fenix                                 | Q Modifier e | emplacement TTX             | <b>Q</b> Liste de  | DSP X            | _         |                            | _                  | _                     | _                           | _               | _                      | _              |                      |
| ::                                    | 🖎 🗶 o        |                             |                    |                  | -         |                            | _                  |                       | _                           | -               | _                      | -              |                      |
| Q Saisir                              | 8            | Modifier emplaceme          | ent TT             |                  |           |                            |                    |                       |                             |                 |                        |                |                      |
| Modifier                              |              |                             |                    |                  | _         |                            |                    |                       |                             |                 |                        | 1              |                      |
| Rechercher et afficher                |              | N° DSP                      | 17FAAAI00000       | 603F 2           | Nº TT     |                            |                    | 677-11111111 <b>4</b> |                             | ٣               | Chercher               | <sup>3</sup> 5 |                      |
| O Máifeir                             |              | Identification TT           |                    |                  |           |                            |                    |                       |                             |                 | Chercher               | 1              |                      |
| Q vernier                             |              |                             |                    |                  |           |                            |                    | L                     |                             |                 |                        |                |                      |
| Q Amender                             |              | Document de transp          | оп<br>475444100000 | 0.005            |           |                            | 677                |                       |                             |                 |                        | [              |                      |
| C Titre de transport                  |              | Transportaur Nº             | 001100             | 1003F            |           | Statut                     | 0//                | AIR FIJI              | •                           |                 |                        |                |                      |
| Q Apurement TT                        |              | NT Consignataire            | 999999             |                  | NT Destir | NT Destinataire            | estinataire 999999 |                       | •                           | Statu<br>marc   | Statut<br>marchandises |                |                      |
| Modifier emplacement TT               |              | Nom du                      | TFV                |                  |           | Nom du<br>destinataire     | TFV                |                       |                             | Partie          | e à notifier           |                |                      |
|                                       | 1            | t deserve de                | TFV,TFV            |                  | 1         |                            | TFV,TFV            |                       |                             | Grouj<br>Différ | pé<br>rences           |                |                      |
|                                       |              | Adresse du<br>consignataire |                    |                  |           | Adresse du<br>destinataire |                    |                       |                             | cons<br>Vérifi  | ication                |                |                      |
| <b>Q</b> Modifier le propriétaire par |              | 12 dP-                      |                    | ,                |           |                            |                    |                       | 9<br>9<br>9 9<br>9 9<br>9 9 |                 |                        |                |                      |
|                                       |              | Lignes des colls            |                    | Doide brut dócla | ró        | Quan                       | titó róalla        |                       | Doide brut r                | róol            |                        |                | Paison dos anomalios |
|                                       |              | 1                           |                    | 1.000            | 10        | 1                          | utereene           |                       | 1.000                       | ICCI            |                        |                | diffrent             |
|                                       |              |                             |                    |                  |           |                            |                    |                       |                             |                 |                        |                |                      |
|                                       |              |                             |                    |                  |           |                            |                    |                       |                             |                 |                        |                |                      |
|                                       |              | Zone sous Douanes           |                    |                  |           |                            |                    |                       |                             |                 |                        |                |                      |
|                                       |              | Ancienne zone sous          | douane             |                  |           |                            |                    | Nouvelle zone sous    | s douane                    | -               |                        |                |                      |
|                                       |              | Bureau douane               | uana               | FAA Faaa         |           | •                          |                    | Bureau douar          |                             | 6               |                        |                | *                    |
|                                       |              | Sub. bureau do              | uane               |                  |           | •                          |                    | SUD. DUYEAU O         | louane                      | 7               |                        |                | <b>*</b>             |

## 8-Modifier propriétaire TT

! Statut TT = «Accepté»

Menu « Titre de transport » :

- 1.Modifier propriétaire du TT
- 2.N° DSP : renseigner
- 3.Chercher
- 4.Sélectionner le TT
- 5.Chercher
- 6.Renseigner le NT du nouveau propriétaire
- 6.Renseigner le nom du nouveau propriétaire
- 7.Renseigner le pays du nouveau propriétaire
- 8.Valider le changement

### 8-Modifier propriétaire TT

| s 🕺                            |                     | i di                              |                    |                               |             |                      |                                 |              | 🚨 0091108   🏠 Mai |
|--------------------------------|---------------------|-----------------------------------|--------------------|-------------------------------|-------------|----------------------|---------------------------------|--------------|-------------------|
| Fenix                          | Q Modifier propriét | aire TTX                          |                    |                               |             |                      |                                 |              |                   |
|                                | ( <b>3</b> .8       | _                                 |                    | _                             |             | _                    | _                               |              |                   |
| Q Saisir                       |                     | Critère De recherche              |                    |                               |             |                      |                                 |              |                   |
| Q Modifier                     |                     | N° DSP                            | 17FAAAI00000603F 2 | N° TT                         |             | 677-1111111 <b>4</b> | •                               | Chercher 3 5 |                   |
| Rechercher et afficher         |                     | Identification TT                 |                    |                               |             |                      |                                 | Chercher     |                   |
| Várifiar                       |                     | Information de Docur              | nent de transport  |                               |             |                      |                                 |              |                   |
| Q veniler                      |                     | Identification TT                 | 17FAAAI00000603F   |                               | AIR FIJI    | Ŧ                    |                                 | 1111111      |                   |
| Q Amender                      |                     | Bureau douane                     | PFFAA              | NT Transporteur               | 091108      |                      | NT Consignataire                | 999999       |                   |
| C Titre de transport           |                     | Sub. bureau<br>douane<br>Statut   | PFFAAAIR           | NT Destinataire               | 999999      |                      | Groupé<br>Différences           |              |                   |
| Q Apurement TT                 |                     | marchandises                      | •                  | Bureau douane                 | PFFAA       |                      | verrou                          |              |                   |
|                                |                     | Statut du TT                      | Accepté *          | Sous bureau<br>douane         | PFFAAAIR    |                      | Vérification<br>Transbordement  |              |                   |
|                                |                     | Information de transf             | fert du TT         |                               |             |                      |                                 |              |                   |
| Q Modifier propriétaire TT     | 1                   | Propriétaire original             |                    |                               |             |                      |                                 |              |                   |
| Q Modifier le propriétaire par |                     | Numéro<br>Destinataire/expédi     | 1999999            | Nom de<br>Destinataire/expédi | t€          |                      | Nation de<br>Destinataire/expéc | dite         | Ŧ                 |
|                                |                     | Adresse de<br>Destinataire/expédi | TFV,TFV<br>te      |                               |             |                      |                                 |              |                   |
|                                |                     | Propriétaire actuel               |                    |                               |             |                      |                                 |              |                   |
|                                |                     | Numéro<br>Destinataire/expédi     | 6                  | Nom de<br>Destinataire/expédi | te <b>6</b> |                      | Nation de<br>Destinataire/expéc | dite 7       | *                 |
|                                |                     | Adresse de<br>Destinataire/expédi | 6<br>:             | Undefined<br>message          | 6           | .:                   |                                 |              |                   |